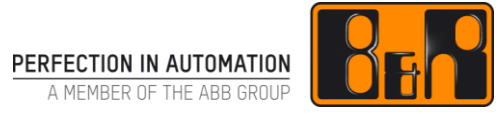

## TM 460 첫 모터 시운전

## I 버전 정보

| 버전  | 날짜       | 수정설명                        | 번역 | 검수     |
|-----|----------|-----------------------------|----|--------|
| 1.0 | 2018.2.9 | 첫번째 버전                      | -  | Eun Im |
|     |          | TM460TRE.00-ENG / V1.0.1    |    |        |
|     |          | TM460TRE.433-ENG / V1.1.0.1 |    |        |
|     |          |                             |    |        |
|     |          |                             |    |        |
|     |          |                             |    |        |

Table 1: Versions

### 선행 및 필요 조건

| 교육 자료 | TM210 - Working with Automation Studio<br>TM400 - Introduction to Motion Control<br>TM410 - Working with Integrated Motion Control |  |
|-------|----------------------------------------------------------------------------------------------------|--|
| 소프트웨어 | Automation Studio 4.3<br>ACP10/ARNC0 Technology Package 3.16.2                                                                     |  |
| 하드웨어  | _                                                                                                    |  |

## Ⅱ 목차

| <b>1 소개</b><br>1.1 학습목표                                                                                                    | <b>. 1</b><br>1                                             |
|----------------------------------------------------------------------------------------------------|-------------------------------------------------------------|
| 2       선정기준         2.1       컴포넌트 호환성         2.1.1       모터         2.1.2       인코더(Encoders)         2.1.3       온도 센서         2.1.4       홀딩 브레이크(Holding brakes)                                                                                                    | .2<br>3<br>4<br>4<br>5                                      |
| <b>3 설치</b><br>3.1 인도<br>3.2 결선                                                                                                    | <b>.6</b><br>6                                              |
| <ul> <li>4 파라미터 식별과 설정</li> <li>4.1 동기 모터(Synchronous motor)</li> <li>4.2 인덕션 모터 (Induction motor)</li> <li>4.2.1 모터 데이터 시트에서 파라미터 얻기</li> <li>4.2.2 전력 정격 명판 데이터로 파라미터 계산하기</li> <li>4.2.3 파라미터 자동 식별</li> <li>4.3 리니어 동기 모터(Synchronous linear motor)</li> <li>4.4 인코더 인터페이스(Encoder interface)</li> <li>4.5 온도 센서</li> <li>4.6 훌딩 브레이크(Holding brakes)</li> </ul> | .7<br>.8<br>10<br>.10<br>.10<br>.12<br>15<br>17<br>19<br>22 |
| 5       시운전       2         5.1       홀딩 브레이크 (Holding brakes)       2         5.2       온도 센서       2         5.3       인코더(Encoders)       2         5.4       모터 위상 결정(Motor phasing)       2                                                                                                    | <b>24</b><br>24<br>25<br>25                                 |
| 6 컨트롤러 설정                                                                                                    | 28                                                          |
| 7 시운전 점검 목록                                                                                                    | 29                                                          |
| 8 예제                                                                                                    | 31                                                          |
| 9 요약                                                                                                    | 32                                                          |
| 10 솔루션                                                                                                    | 33                                                          |
| Automation Academy 에서 제공하는 것                                                                                                    | 36                                                          |

## 1 소개

모션 제어의 품질은 프로세스 전체의 품질, 정밀도 및 동적 기능을 결정하는데 핵심적인 역할을 한다. 품질을 극대화하기 위해, 모터 특성을 가능한 정밀하게 파악하거나 계산해야 한다.

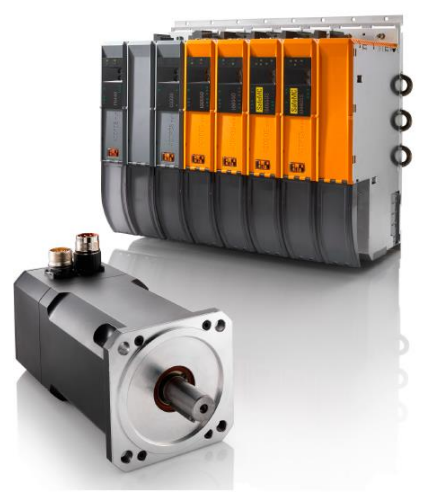

그림 1 B&R 드라이브 시스템

이 교육 자료는 B&R 서보 드라이브로 모터가 구동되기 위해서 모터가 반드시 충족시켜야하는 요건을 기술한다. 모터 파라미터 계산하고 해당 파라미터를 Automation Studio 에 삽입하는 방법 및 모터 운전을 위한 준비 방법도 설명한다.

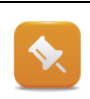

이 문서는 ACOPOS 시스템으로 동기 모터, 인덕션 모터, 리니어 모터에 적용에 대한 내용이 포함되어 있다.

해당 설명은 ACOPOSinverter 시스템에는 적용되지 않는다.

### 1.1 학습목표

전형적인 애플리케이션 태스크를 보여주는 엄선된 예제를 활용하여 다양한 기능을 설계하고 구성하는 방법을 학습 할 것이다.

다음 내용을 학습한다.

- B&R 서보 드라이브로 모터 구동을 위한 조건을 배울 것이다.
- 호환성에 영향을 미치는 특성을 배울 것이다.
- 동기 또는 인덕션 모터 커미셔닝을 위한 파라미터 계산을 배울 것이다.
- ACOPOS 파라미터 테이블에 입력할 모터, 인코더, 온도 센서, 홀딩 브레이크의 파라미터를 계산법을 배울 것이다.
- 리니어 모터 파라미터를 대체하는 계산에 쓰이는 테이블 사용법을 배울 것이다.
- 동기 모터의 커뮤테이션 오프셋(commutation offset) 계산을 어떻게 하는지 배울 것이다.
- 시운전시 포함되어야 하는 과정과 반드시 수행해야할 순서를 배울 것이다.

## 2 선정기준

서보 드라이브에서 모터를 운전하기 위해서는 여러 가지 컴포넌트가 필요하다:

- 인코더 (Encoder):
   인코더는 현재 축 위치를 서보 드라이브에 전달한다. 인코더 인터페이스 없이 작동하는 몇 가지 애플리케이션도 있다.
- 온도 센서:
   온도 센서는 연결된 모터의 권선 온도를 감시하는 데 이용된다.
   이러한 감시는 모터 권선과 그 밖의 컴포넌트를 잠재적 과열로부터 보호하는데 이용될 수 있다.
- 홀딩 브레이크(Holding brake):
   홀딩 브레이크는 컨트롤러가 꺼지고 정지 상태가 되었을 때 모터 축이 움직이는 것을 방지한다.

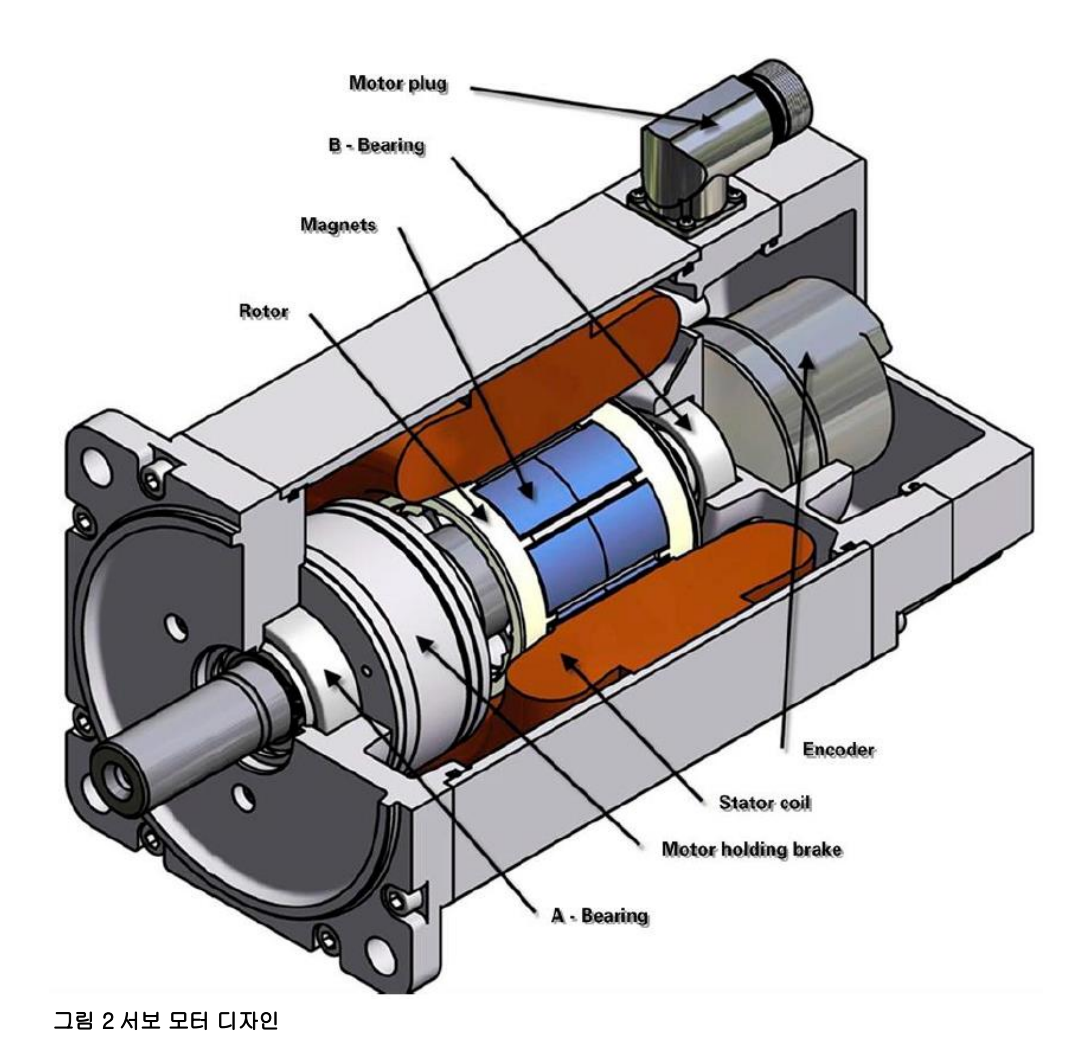

## 2.1 컴포넌트 호환성

모터를 선택할 때 일반적 기준은 모터가 사용되는 ACOPOS 서보 드라이브 유형과 호환성을 갖추었는지 확인하는 것이다.

핵심 수치는 연결된 모터의 전기적 스트레스(electrical stress)이다. 치수 결정에 관한 추가적인 정보는 Automation Studio 온라인 도움말이나 사용자 매뉴얼(user's manual)을 참고하도록 한다.

ACOPOS 와 ACOPOSmulti 시스템에서 연결된 모터의 전기적 스트레스(electrical stress)<sup>123</sup>는 IEC TS 60034-25 에 정의와 같은 제한 곡선 A (limit curve A)아래에 놓인다.

Hardware ₩ Motion control ₩ ACOPOS ₩ Technical data ₩ ACOPOS servo drives ₩ ACOPOS ... ₩ Technical data

Hardware ₩ Motion control ₩ ACOPOSmulti ₩ Technical data ₩ Inverter modules 8BVI ₩ ... ₩ Technical data

Hardware ₩ Motion control ₩ ACOPOS ... ₩ Dimensioning

## 2.1.1 모터

다음 표는 잠재적 모터 설계 개요이다. 어느 설계가 B&R 서보 드라이브와 함께 사용될 수 있는지를 표시한다.

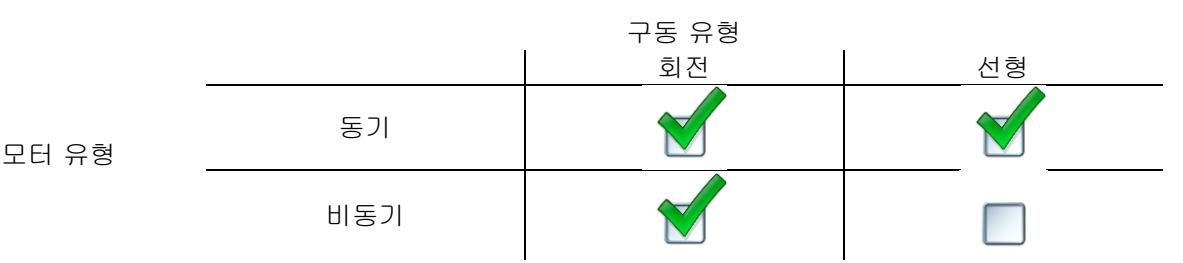

#### 표 1 모터 유형 대 구동 유형

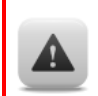

모터에 가장 중요한 기준은 절연체의 절연 내력이다. 모터 절연체의 절연 내력과 전압 단위가 서보 드라이브의 최대 값보다 작으면, 모터는 상당한 손상을 입거나 파손될 수 있다.

<sup>&</sup>lt;sup>1</sup> 제한 곡선은 모터(격리 시스템) 및 인버터 사이에 조정을 위해 IEC TS 60034-25 에 정의되어 있다. 이들 수치는 모터 단자 상의 상간 전압과 대응되는 상승 시간 사이의 관계를 정의한다. 제한 곡선에 따라 인버터를 평가하기 위해, 평가되는 모든 PWM 엣지(edge)는 반드시 이 제한 수치 곡선 아래에 놓여야 한다. <sup>2</sup> ACOPOSmulti 인버터 모듈은 IEC TS 60034-25 에 따라 제한 곡선 A 에 대응된다.

<sup>&</sup>lt;sup>3</sup>연결된 모터의 권선 절연체는 반드시 IEC TS 60034-25 에 따라 제한 수치 곡선 A 의 부하에 적합해야 한다.

## 2.1.2 인코더(Encoders)

ACOPOS 시스템에는 다음 인코더 인터페이스를 사용할 수 있다:

- EnDatTM
- Resolver
- Incremental encoder
- HiperfaceTM
- SSI
- Sin/Cos encoder

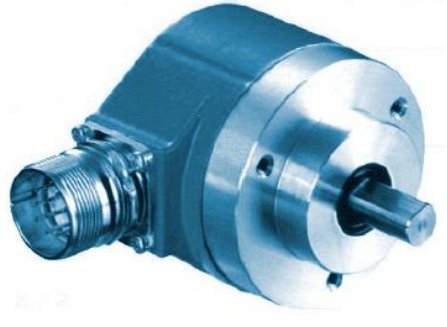

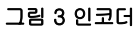

ACOPOS 제품 군의 인코더 시스템 개요는 B&R 웹사이트에서 확인 할 수 있다.

<u>www.br-automation.com</u>  $\rightarrow$  Products  $\rightarrow$  Motion control  $\rightarrow$  Overview of encoder system

B&R 모터에서는 EnDat 와 리졸버 인코더가 사용된다. 어느 인터페이스를 사용하든, 인코더 인터페이스는 ACOPOS pulg-in card 와 일치해야 한다. 특히 계수 주파수와 공급 전압을 확인한다.

인덕션 모터는 UF 모드에서 인코더 없이 운전할 수 있다.

영구 자석 동기 모터(Permanent magnet synchronous motor)는 인코더 없이 운전되어도 제어가 가능하다 (ACP10\_MC 라이브러리 V2.300).

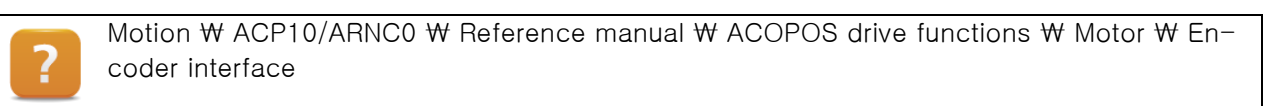

Motion ₩ ACP10/ARNC0 ₩ Reference manual ₩ ACP10 ₩ NC objects ₩ NC object "ncAXIS" ₩ Controller ₩ Controller mode "ncUF"

## 2.1.3 온도 센서

절대적 요건은 아니지만, 일부 모터에는 온도 센서가 있다. ACOPOS 시스템은 상이한 기능에 다양한 유형을 지원한다. KTY83-110 온도 센서를 선호한다.

| 유형                              | 설명                                                                                                    |
|---------------------------------|----------------------------------------------------------------------------------------------------|
| 리니어 서미스터<br>(Linear thermistor) | 리니어 서미스터 값은 측정 범위 전체에 걸쳐 근사적으로 리니어 비율로<br>변화한다. NTC 또는 PTC 서미스터를 사용할 수 있다. 전류 모터 온도를 판독할<br>수 있다. 장점은 모터가 능동적으로 보호될 수 있다. |
| PTC 스위치                         | PTC 스위치는 공칭 응답 온도에 접근하면 저항이 급변한다. 그러므로 이<br>스위치는 모터가 지나치게 고온인지 여부만을 결정할 수 있다.                                             |
| 열 스위치                           | 열 스위치는 일반적으로 N.C. 스위치의 형태로 히스테리시스 특성을 갖추고<br>케이스에 내장된 바이메탈 스위치이다.                                                         |

#### 표 2 각 유형에 따른 개요와 현저한 특징

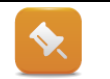

온도 센서를 사용하지 않는 경우에, 감시는 언제나 병행하여 활성 상태에 있는 계산된 온도 모델을 기반으로 한다.

?

Motion ₩ ACP10/ARNC0 ₩ Reference manual ₩ ACOPOS drive functions ₩ Motor ₩ Temperature sensor

Motion ₩ ACP10/ARNC0 ₩ Reference manual ₩ ACOPOS drive functions ₩ Motor ₩ Temperature model

## 2.1.4 흘딩 브레이크(Holding brakes)

홀딩 브레이크는 ACOPOS 가 직접 제어하기 위해서는 반드시 24V 의 정격 전압을 갖춰야 한다. 최대 전류 소비는 반드시 ACOPOS 가 제공하는 최대 전류보다 낮아야 한다.

부득이 특성이 상이한 홀딩 브레이크를 사용한다면 추가 회로를 거쳐서 연결될 수 있다.

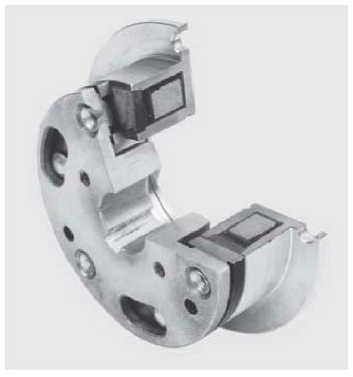

그림 4 흘딩 브레이크의 단면

Hardware ₩ Motion control ₩ ACOPOS ₩ Technical data ₩ ACOPOS servo drives ₩ ACO-POS ... ₩ Technical data

Hardware ₩ Motion control ₩ ACOPOSmulti ₩ Technical data ₩ Inverter modules 8BVI ... ₩ Technical data

Motion ₩ ACP10/ARNC0 ₩ Reference manual ₩ ACOPOS drive functions ₩ Motor ₩ Holding brake

## 3 설치

## 3.1 인도

운반 포장에서 모터를 꺼낼 때 손상이 있는지 점검한다. 모터 또는 인코더 연결부 같은 돌출부는 특히 손상의 위험이 있다.

매우 드문 경우에, 회전자가 회전하는 것을 방지하기 위해 모터에 수송 보호 기구가 사용될 수 있다. 이 경우에는 반드시 수송 보호 기구를 제거해야 한다.

가능하면 모터를 바로 기계 기구에 연결하지 않도록 한다. 모터 설치 중에 발생할 수 있는 예상하지 않은 구동으로 인한 잠재적 손상을 방지하기 위한 사전 주의 조치이다.

## 3.2 결선

모터를 모터 케이블과 인코더 케이블을 이용하여 ACOPOS 에 연결할 수 있다.

ACOPOS 와 함께 사용하기 위해 미리 조립된 케이블을 B&R 모터에 이용할 수 있다. 타사 모터(3<sup>rd</sup>-party motor) 사용시에는, 각 케이블의 핀 배치 정보를 ACOPOS 사용자 매뉴얼(ACOPOS user's manual)에서 참조한다.

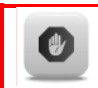

결선 시에는 개인 부상과 자재 손상을 방지하기 위해 ACOPOS 매뉴얼의 모든 안전 고지를 정확히 준수해야 한다. 안전 고지를 준수하지 않으면 부상이나 사망으로 이어질 수 있다!

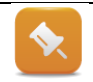

제어 성능에 부정적인 영향을 미칠 수 있는 간섭 가능성을 방지하기 위해 모터와 인코더 케이블에 대한 차폐체를 절대적으로 연결시켜야 한다.

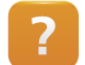

Hardware ₩ Motion control ₩ ACOPOS … ₩ Technical data ₩ Calbe ₩ Motor calbes ₩ Wiring

Hardware ₩ Motion control ₩ ACOPOS ···· ₩ Technical data ₩ Cables ₩ Motor cables ₩ Cable diagram

## 4 파라미터 식별과 설정

서보 드라이브가 모터를 작동시키고 손상으로부터 모터를 보호하기 위해 반드시 모든 모터 특성이 규정되어야 한다.

EnDat 인코더를 갖춘 B&R 모터에서, 모터 데이터는 직접 인코더 메모리에 저장된다. ACOPOS 시스템은 인코더 메모리에서 자동으로 메모리 내용을 가져온다.

이 장에서는 Automation Studio 에서 모터를 설정하는 방법을 살펴본다.

B&R 모터에 대해 필요한 데이터는 이미 Automation Studio 에서 제공하기 때문에 타사(3<sup>rd</sup>-party)만 다룬다.

#### 새로운 모터를 Automation Studio 프로젝트에 추가하기

축을 하나 삽입할 때, 모터 선택을 위한 대화 상자가 열린다. 여기에서 기존 모터를 선택하거나, 모터 데이터 삽입하거나, 혹은 새로운 동기 또는 인덕션 모터를 설정할 수 있다.

| Catalog   Favorites   Recent             |                                                                                                    |                                                                                                    |
|------------------------------------------|----------------------------------------------------------------------------------------------------|----------------------------------------------------------------------------------------------------|
| 1 SS • 📓 🚳 🐅 🐄                           | Search                                                                                                    |                                                                                                    |
| Product Group                            |                                                                                                    |                                                                                                    |
| 12 📒 12 🛲                                |                                                                                                    |                                                                                                    |
| Drive Motor                              |                                                                                                    |                                                                                                    |
| Motor Type                               |                                                                                                    |                                                                                                    |
|                                          | · n <b>m</b> -                                                                                                    |                                                                                                    |
| Compact Synchron                         | n Synchron                                                                                                    |                                                                                                    |
| Name                                     | Description                                                                                                    |                                                                                                    |
| 8LSA65 EA030D200-1                       | synchronous motor; pole pair number: 4 Paar; rated speed: 3.00                                                                                                    |                                                                                                    |
| 8LSA65 EB030D000-1<br>8LSA65 EB030D200-1 | synchronous motor; pole pair number: 4 Paar; rated speed: 3.00<br>synchronous motor; pole pair number: 4 Paar; rated speed: 3.00                                                                      |                                                                                                    |
| 8LVA13.R0030D000-0                       | synchronous motor; pole pair number: 4 Paar; rated speed: 3.00                                                                                                    |                                                                                                    |
| MotorInduction_any                       | Induction motor                                                                                                    |                                                                                                    |
|                                          | Lange Javothen Room<br>Product Group<br>Drive Motor<br>Motor Type<br>Compact Synchro<br>Name<br>8LSA65 EA03002001<br>8LSA65 E603002001<br>8LSA65 E603002001<br>8LSA65 E603002001<br>8LSA65 E603002001 | Laters Prevente Recent     Product Group     Product Group     Mater      Meter     Meter     Meter     Meter     Synchron     Synchron     Synchro     Synchron     Synchron     Synchro     Synch |

그림 5 드라이브 구성 - 새 모터 추가

구성 파일을 사용하여 서보 드라이브에 모터 데이터를 불러온다. 피지컬 뷰(Physical View)에 있는 이 파일은 새 모터 추가시 관리된다.

| Physical View        |                                                      | ▼ # ×                                               | MotorSynchronous_any [Configuration] ×                                                                                                    |                                 |      |
|----------------------|------------------------------------------------------|-----------------------------------------------------|----------------------------------------------------------------------------------------------------|---------------------------------|------|
| 2 🔉 😫 🕾 😹 🗟 🖑 🛷      |                                                      |                                                     | 📆 🔍 🔶 🕪 🎝 🎲                                                                                                    |                                 |      |
| Name                 | Position                                             | Version                                             | Name                                                                                                    | Value                           | Unit |
|                      | IF1<br>IF2<br>ST1<br>IF3<br>ST1<br>SS1<br>SS2<br>SS2 | 1.4.0.0<br>1.1.0.0<br>1.0.0.0<br>1.0.0.8<br>1.0.0.2 | MotorSynchronous_any     Synchronous     General parameters     Motortype     Software compatibility     Winding connection     Number of polepairs | 16#0002<br>16#0203<br>star<br>0 |      |
| MotorSynchronous any | M1                                                   | 1.0.1.0                                             | Brake parameters                                                                                                    |                                 |      |
|                      | IF4<br>IF5<br>IF6<br>ST1<br>ST2<br>ST3<br>SS1        | 1.3.2.1<br>1.4.2.1<br>1.0.2.0                       | Motor parameters                                                                                                    | 0                               | J.   |

### 그림 6 피지컬 뷰에서 모테 데이터 관리

모터는 하드웨어 카탈로그(Hardware Catalog)에서 선택해서 기본의 ACOPOS 파라미터 표(ACOPOS parameter table)에 삽입할 수 있다. 이 파라미터 표(Parameter table)는 다중 축에 이용될 수 있다.

"Finish"를 클릭하면 비어 있는 모터 템플릿이 파라미터 표에 삽입된다. 여기에는 운전에 필요한 모든 파라미터가 포함되어 있다.

| B gAxis04a::gAxis04a.apt [ACOPOS Parameter Tal                                                                                                    | ble Editor | 1)* ×   |                       |                               | 👻 Toolbox - Hardware Catalog                                                        |   |
|----------------------------------------------------------------------------------------------------|------------|---------|-----------------------|-------------------------------|-------------------------------------------------------------------------------------|---|
| 2 · · · · · · · · · · · · · · · · · · ·                                                                                                    |            |         |                       |                               | Catalog Favorites Recent                                                            |   |
| Name                                                                                                    | ID         | Value   | Unit                  | Description                   | 🔺 📝 😫 • 🗶 🐅 🗙 🧏 Search                                                              | Q |
| 🖂 🥂 Parameters                                                                                                    |            |         |                       |                               |                                                                                     |   |
| Б- 🚰 м1 👅                                                                                                    |            |         |                       | MotorSynchronous_any          | Data Meter                                                                          |   |
| E- General parameters                                                                                                    |            |         |                       |                               | Life Mult                                                                           | 8 |
| - WMOTOR TYPE                                                                                                    | 30         | 16#0002 |                       | Motor: Type                   | Motor Type                                                                          |   |
| - MOTOR_COMPATIBILITY                                                                                                    | 31         | 16#0203 |                       | Motor: Software compatibility |                                                                                     |   |
| @ MOTOR_WIND_CONNECT                                                                                                    | 46         | 1       |                       | Motor: Winding connection     |                                                                                     |   |
| MOTOR_POLEPAIRS                                                                                                    | 47         | 0       |                       | Motor: Number of pole-pairs   | Compact Synchron Synchron                                                           |   |
| Brake parameters                                                                                                    | -          |         |                       |                               | 8LV 8LS 8JS                                                                         |   |
| E Management of the most of the most of | -          |         |                       |                               | Motor Cooling Type                                                                  |   |
| = 🎬 Motor parameters                                                                                                    | 1          | 1       | and the second second |                               | Name Description                                                                    |   |
| - WOTOR_VOLTAGE_RATED                                                                                                    | 48         | 0       | V                     | Motor: Rated voltage          | Name Description                                                                    |   |
| MOTOR_VOLTAGE_CONST                                                                                                    | 49         | 0       | mV"min                | Motor: Voltage constant       | 8LSA44_EAU3UD2UU-0 synchronous motor; pole par number: 5 Paar; rated speed: 3.00    |   |
| - WOTOR_SPEED_RATED                                                                                                    | 50         | 0       | 4/min                 | Motor: Rated speed            | B SA44 EA0500000 Synchronous motor, pole par number: 5 Paar, rated speed: 5.0       |   |
| - WMOTOR_SPEED_MAX                                                                                                    | 51         | 0       | 1/mm                  | Motor: Maximum speed          | Schweitz 2000 Synchronous motor pole pair number. 5 Pair, rated speed: 5.0          |   |
| - WOTOR_TORQ_STALL                                                                                                    | 52         | 0       | Nm                    | Motor: Stall torque           | SI CAM EDISOUSION Synchronous materials and a set a matter of a star and speed. 200 |   |
| - WOTOR_TORQ_RATED                                                                                                    | 53         | 0       | Nm                    | Motor: Rated torque           | SI SAM EBORDODOD                                                                    |   |
| - WOTOR_TORQ_MAX                                                                                                    | 54         | 0       | Nm                    | Motor: Peak torque            | 8LSA44 EB060D200-0 synchronous motor nole pair number 5 Paar rated speed 6 00       |   |
| - @ MOTOR_TORQ_CONST                                                                                                    | 55         | 0       | Nm/A                  | Motor: Tolique constant       | 8LSA55 EA030D000-1 Synchronous motor: pole pair number: 4 Pair: rated speed: 3.0.   |   |
| - WOTOR_CURR_STALL                                                                                                    | 56         | 0       | A                     | Motor: Stall current          | 8LSA55 EA030D200-1 Synchronous motor; pole pair number: 4 Paar; rated speed: 3.0    |   |
| - @ MOTOR_CURR_RATED                                                                                                    | 57         | 0       | A                     | Motor: Rated current          | 8LSA55.EB030D000-1 synchronous motor; pole pair number: 4 Paar; rated speed: 3.00   |   |
| -  MOTOR_CURR_MAX                                                                                                    | 58         | 0       | A                     | Motor: Peak current           | 8LSA55.EB030D200-1 synchronous motor; pole pair number: 4 Paar; rated speed: 3.00   |   |
| @ MOTOR_WIND_CROSS_S                                                                                                    | 59         | 0       | mm <sup>2</sup>       | Motor: Phase cross section    | 8LSA65.EA030D000-1 synchronous motor; pole pair number: 4 Paar; rated speed: 3.00   |   |
| MOTOR_STATOR_RESIST                                                                                                    | 60         | 0       | Ohm                   | Motor: Stator resistance      | 8LSA65.EA030D200-1 synchronous motor; pole pair number: 4 Paar; rated speed: 3.00   |   |
| MOTOR_STATOR_INDUC                                                                                                    | 61         | 0       | Henry                 | Motor: Stator inductance      | 8LSA65.EB030D000-1 synchronous motor; pole pair number: 4 Paar; rated speed: 3.00   | 1 |
| -  MOTOR_INERTIA                                                                                                    | 62         | 0       | kgm <sup>2</sup>      | Motor: Moment of inertia      | 8LSA65.EB030D200-1 synchronous motor: pole pair number: 4 Paar; rated speed: 3.00   |   |
| -  MOTOR_COMMUT_OFFSET                                                                                                    | 63         | 0       | rad                   | Motor: Commutation offset     | 8LVA13.R0030D000-0 synchronous motor; pole pair number: 4 Paar; rated speed: 3.00   |   |
| MOTOR_TAU_THERM                                                                                                    | 849        | 0       | 8                     | Motor: Thermal time constant  | Motorinduction_any Induction motor                                                  |   |
| - laolation parameters                                                                                                    |            |         |                       |                               | MotorSynchronous_any Synchronous motor                                              | * |

그림 7 동기 모터의 ACOPOS parameter table

파라미터 표에 드라이브 데이터를 입력할 수 있다.

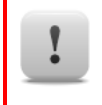

수치를 입력할 때는 사용되는 단위에 주의한다. 단위는 파라미터 표의 "Units(단위)" 열에 열거되어 있다. 다양한 파라미터에 대한 설명은 Automation Studio 도움말에서 찾아볼 수 있다.

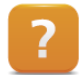

Motion ₩ ACP10/ARNC0 ₩ Reference manual ₩ ACP10 ₩ ACOPOS parameter IDs ₩ Overview

Motion ₩ ACP10/ARNC0 ₩ Project creation ₩ Motion control ₩ Creating an ACOPOS axis ₩ Wizard navigation

Motion ₩ ACP10/ARNC0 ₩ Project creation ₩ Motion control ₩ Configuration modules ₩ ACOPOS parameter table

Motion ₩ ACP10/ARNC0 ₩ Project creation ₩ Motion control ₩ Configuration modules ₩ NC mapping table

## 4.1 동기 모터(Synchronous motor)

동기 모터를 추가할 때는 모든 모터 데이터가 필요하다.

데이터 시트에 필요한 정보가 제공되어있지 않다면 제조사에 그것을 요구할 필요가 있다.

일부 파라미터는 수치를 측정, 추정 혹은 계산할 수도 있다. Automation Studio 도움말 시스템에서 완전한 개요을 찾아볼 수 있다.

ACOPOS 는 일부 파라미터의 대체 수치를 적용한다. 이것은 모터 운전을 가능하게 하지만, 이들 수치가 특정 모터에 적합하다는 보장은 없다.

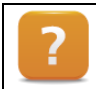

Motion ₩ ACP10/ARNC0 ₩ Reference manual ₩ ACOPOS drive functions ₩ Motor ₩ Synchronous motor

## 예제: 새로운 동기 모터

새로운 파라미터 표(Parameter table)을 생성하고 모델 번호 110B31-0640-D03JD-AA 동기 모터를 설정한다:

|                                                  |                            | Series<br>110B31-<br>0640-<br>D03JD-AA | Series<br>110832-<br>0700-<br>D033D-AA | Series<br>110B33-<br>0640-<br>D03JD-AA |
|--------------------------------------------------|----------------------------|----------------------------------------|----------------------------------------|----------------------------------------|
| Rated Values                                     |                            |                                        |                                        |                                        |
| Peak torque (c.d.f. 15%)*                        | [Nm]                       | 10                                     | 17                                     | 26                                     |
| Stall torque (c.d.f. 100%)*                      | [Nm]                       | 4.5                                    | 8                                      | 12                                     |
| Rated torque (c.d.f. 100%)*                      | [Nm]                       | 3                                      | 5                                      | 9                                      |
| Rated speed                                      | [min <sup>-1</sup> ]       | 3000                                   | 3000                                   | 1500                                   |
| Peak current (per phase) (c.d.f. 15%)*           | [A <sub>RMS</sub> ]        | 14.0                                   | 14.0                                   | 14.0                                   |
| Stall current (per phase) (c.d.f. 100%)*         | [A <sub>RMS</sub> ]        | 6,4                                    | 7                                      | 6.4                                    |
| Rated current (per phase) (c.d.f. 100%)*         | [A <sub>RMS</sub> ]        | 4.4                                    | 4.5                                    | 4.9                                    |
| Max. DC link voltage                             | [V <sub>pc</sub> ]         | 370                                    | 370                                    | 370                                    |
| * Mounting Flange 200 x 240 x 20 mm <sup>3</sup> |                            |                                        |                                        |                                        |
| Technical Data Motor                             |                            |                                        |                                        |                                        |
| Motor constant (at 25 °C)                        | [Nm/W <sup>1/2</sup> ]     | 0.52                                   | 0.79                                   | 1.12                                   |
| Torque constant                                  | [Nm/A]                     | 0.70                                   | 1.14                                   | 1.88                                   |
| Voltage constant                                 | [V/1000min <sup>-1</sup> ] | 36.6                                   | 59.4                                   | 97.5                                   |
| Winding resistance (at 25 °C)                    | [Ω]                        | 0.90                                   | 1.05                                   | 1.40                                   |
| Winding inductivity                              | [mH]                       | 3.00                                   | 4.00                                   | 6.00                                   |
| Maximum current per phase                        | [A <sub>RMS</sub> ]        | 14.0                                   | 14.0                                   | 14.0                                   |
| Number of pole pairs                             |                            | 3                                      | 3                                      | 3                                      |
| Motor inertia                                    | [kgm²x10-3]                | 0.57                                   | 1.10                                   | 1.70                                   |
| Insulation class                                 |                            | JATI                                   | SO, DV-155J                            | VIII                                   |
| Ambient temperature                              | [°C]                       |                                        | -20+40                                 |                                        |
| Protection class                                 |                            |                                        | IP54                                   |                                        |
| Max. axial load                                  | [N]                        |                                        | 250                                    |                                        |
| Max. radial load                                 | [N]                        |                                        | 600                                    |                                        |
| Max. axial load during assembly                  | [N]                        |                                        | 2000                                   |                                        |
| Mass                                             | [kg]                       | 6.3                                    | 9.5                                    | 12.4                                   |
| Motor length (L)                                 | [mm]                       | 175                                    | 225                                    | 275                                    |

그림 8 동기 모터 110B31-0640-D03JD-AA

실제 운전을 위한 데이터 시트를 사용할 때는 반드시 제조사에 정격 전압을 요청해야 한다.

적절히 기능을 발휘하기 위해서는 온도 모델의 전선 단면적이 반드시 규정되어야 한다.

데이터 시트에 규정되어 있지 않으면 반드시 제조사에 요청해야 한다.

어떤 파라미터가 영(0)으로 설정되어 있으면, ACOPOS 는 디폴트 값으로 가정한다. 그러나 디폴트 값은 중간 수준의 보호만 제공한다.

"솔루션: 동기 모터 설정" 참조.

## 4.2 인덕션 모터 (Induction motor)

인덕션 모터 (Induction motor) 설정을 위해 파라미터를 결정하는 몇 가지 방법이 있다.

### 여기에는 다음 방법이 포함된다:

- 4.2.1 "모터 데이터 시트에서 파라미터 얻기"
- 4.2.2 "전력 정격 명판 데이터로 파라미터 계산하기"
- 4.2.3 "파라미터 자동 식별"

### 4.2.1 모터 데이터 시트에서 파라미터 얻기

파라미터를 설정하는 간단한 방법은 데이터 시트의 데이터를 이용하는 것이다. 데이터 시트에 열거되지 않은 수치들은 추정하거나 계산할 수 있다. 이 수치들을 결정하는 방법은 Automation Studio 도움말을 참고한다.

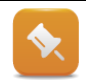

제조사 규격을 확인하거나 재계산하는 것은 좋은 아이디어다.

Motion ₩ ACP10/ARNC0 ₩ Reference manual ₩ ACOPOS drive functions ₩ Motor ₩ Induction motor

### 4.2.2 전력 정격 명판 데이터로 파라미터 계산하기

인덕션 모터를 사용할 때, 필요한 모든 모터 특성을 전력 정격 명판의 데이터를 이용하여 계산할 수 있다. 계산 표는 Automation Studio 도움말에서 찾아볼 수 있다.

|                     | (                |                |          |               |               |                   | CE                 |
|---------------------|------------------|----------------|----------|---------------|---------------|-------------------|--------------------|
| MOTOR_POWER_RATED   | <br>$3 \sim Mot$ |                |          |               |               |                   |                    |
| MOTOR_CURR_RATED    | IM B3            | IP 55          | /54      | Th.C          | l.F           |                   | Ē                  |
| MOTOR_VOLTAGE_RATED | <br>V            | A              | kW       | cosφ          | Hz            | 1/min             |                    |
| MOTOR_POWER_FACTOR  | → 350 Y<br>398 Y | 60,00<br>56,00 | 28,00    | ►0,88<br>0,87 | ►68,0<br>77,8 | ►2000<br>2300     | S1<br>S1           |
| MOTOR_FREQ_RATED    | <br>450 Y        | 52,00          | 30,00    | 0,84          | 89,4          | 2650              | S1                 |
| MOTOR SPEED RATED   | <br>TEMP - SI    | ENSOR H        | (TY 84 - | -130 E        |               | max.<br>R D01 204 | 8000 /min<br>8 S/R |
|                     |                  |                |          |               |               | CODE-I            | Nr.: 412           |
|                     |                  |                |          |               |               |                   |                    |

그림 9 전력 정격 명판 데이터에 나열된 파라미터

## Input

# Please insert the data for the used connection

| Parameter               | Value | U     |
|-------------------------|-------|-------|
|                         | 460   | v     |
|                         | -100  | • rms |
| MOTOR_FREQUENCY_NOMINAL | 00    | HZ    |
| MOTOR_CURR_RATED        | 20    | Arms  |
| MOTOR_SPEED_RATED       | 1765  | rpm   |
| MOTOR_POWER_FACTOR      | 0,924 | 1     |

### Output

### ACOPOS motor data (star equivalent circuit)

| Bezeichnung             | Wert    | U                |
|-------------------------|---------|------------------|
| MOTOR_STATOR_RESISTANCE | 0,260   | Ω                |
| MOTOR_ROTOR_RESISTANCE  | 0,260   | Ω                |
| MOTOR_MUTUAL_INDUCTANCE | 0,1236  | Н                |
| MOTOR_STATOR_INDUCTANCE | 0,00212 | Н                |
| MOTOR_ROTOR_INDUCTANCE  | 0,00212 | Η                |
| MOTOR_POLEPAIRS         | 2       | 1                |
| MOTOR_CURR_STALL        | 20      | A <sub>rms</sub> |
| MOTOR_CURR_RATED        | 20      | A <sub>rms</sub> |
| MOTOR_CURR_MAX          | 166,48  | A <sub>rms</sub> |
| MOTOR_MAGENTIZING_CURR  | 5,56    | A <sub>rms</sub> |
| MOTOR_TORQ_STALL        | 77,97   | Nm               |
| MOTOR_TORQ_RATED        | 77,97   | Nm               |
| MOTOR_TORQ_MAX          | 675,29  | Nm               |

#### 그림 10 생략된 파라미터를 얻기 위한 계산 표 (출처 Automtion Studio 도움말)

|                         | Manufacturer data for a | acturer data for a Motor parameter for |                      |      |  |
|-------------------------|-------------------------|----------------------------------------|----------------------|------|--|
| Parameter name          | motor in star           |                                        | 2 parallel connected |      |  |
|                         | connection              | motors in                              | delta connection     |      |  |
| MOTOR_VOLTAGE_RATED     | 400                     |                                        | 230,9                | Vrms |  |
| MOTOR_STATOR_RESISTANCE | 1,840401864             |                                        | 0,307                | Ω    |  |
| MOTOR_STATOR_INDUCTANCE | 0,00499831              |                                        | 0,00083              | н    |  |
| MOTOR_MUTUAL_INDUCTANCE | 0,11557379              | 0,019                                  |                      | н    |  |
| MOTOR_ROTOR_RESISTANCE  | 1,840401864             | 0,307                                  |                      | Ω    |  |
| MOTOR_ROTOR_INDUCTANCE  | 0,00499831              | 0,00083                                |                      | н    |  |
| MOTOR_TORQ_STALL        | 15                      | 30,00                                  |                      | Nm   |  |
| MOTOR_TORQ_RATED        | 15                      |                                        | 30,00                | Nm   |  |
| MOTOR_TORQ_MAX          | 40,5                    | 81,00                                  |                      | Nm   |  |
| MOTOR_CURR_STALL        | 8,2                     |                                        | 28,41                | Arms |  |
| MOTOR_CURR_RATED        | 8,2                     | 28,41                                  |                      | Arms |  |
| MOTOR_CURR_MAX          | 48,38                   | 167,59                                 |                      | Arms |  |
| MOTOR_MAGNETIZING_CURR  | 3,451476835             |                                        | 11,96                | Arms |  |
| MOTOR_WIND_CROSS_SECT   | 1,3000                  |                                        | 4,5033               | mm²  |  |
| MOTOR_SPEED_MAX         | 1500                    |                                        | 2598                 | rpm  |  |

#### 그림 11 스타-텔타와 병렬 회로의 계산 표 (출처 Automation Studio 도움말)

이 수치는 모터 회로 유형 (Y/Δ)에 따라 반드시 입력되어야 한다.

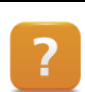

Motion ₩ ACP10/ARNC0 ₩ Reference manual ₩ ACOPOS drive functions ₩ Motor ₩ Induction motor ₩ Parameter estimation from power rating plate data

Motion ₩ ACP10/ARNC0 ₩ Reference manual ₩ ACOPOS drive functions ₩ Motor ₩ Induction motor ₩ Parameter conversion for motor connections

## 4.2.3 파라미터 자동 식별

파라미터 자동 식별은 정확한 모터 특성을 얻을 수 있는 가장 손쉬운 방법이다.

이를 위해, 여러 가지 시험 신호를 서버 드라이버가 자동으로 모터 출력에 인가하고 반응을 감시한다. 식별된 품질은 측정된 수치를 사용하여 모델을 일치시킴으로써 결정된다.

#### 절차:

- 전력 정격 명판 파라미터를 입력한다.
- 시험 절차를 시작한다.
- 파라미터 품질을 평가한다.

#### 전력 정격 명판 파라미터 입력

첫 번째 단계는 전력 정격 명판에서 필요한 모든 파라미터를 입력하는 것이다.

| 파라이터                 | 설명                  |
|----------------------|---------------------|
| PIDENT_MOTOR_TYPE    | 1Induction motor    |
| PIDENT_CURR_RATED    | Nominal current     |
| PIDENT_VOLTAGE_RATED | Nominal voltage     |
| PIDENT_SPEED_RATED   | Active power factor |
| PIDENT_COS_PHI       | Rated frequency     |

#### 표 3 설정에 필요한 파라미터

Motion ₩ ACP10/ARNC0 ₩ Reference manual ₩ ACOPOS drive functions ₩ Drive identification ₩ Motor ₩ Motor data ₩ Parameter IDs

Motion ₩ ACP10/ARNC0 ₩ Reference manual ₩ ACP10 ₩ NC objects ₩ NC object "ncAXIS" ₩ Setup ₩ Setup for induction motors ₩ Data structure

#### 시험 절차 시작

시험 절차는 NC Test 또는 파라미터 CMD\_PIDENT(ParID 997)를 이용하여 시작할 수 있다.

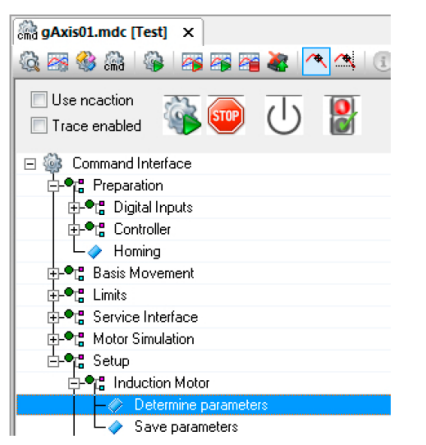

그림 12 NC Test 의 명령 인터페이스를 이용하여 파라미터 식별 시작

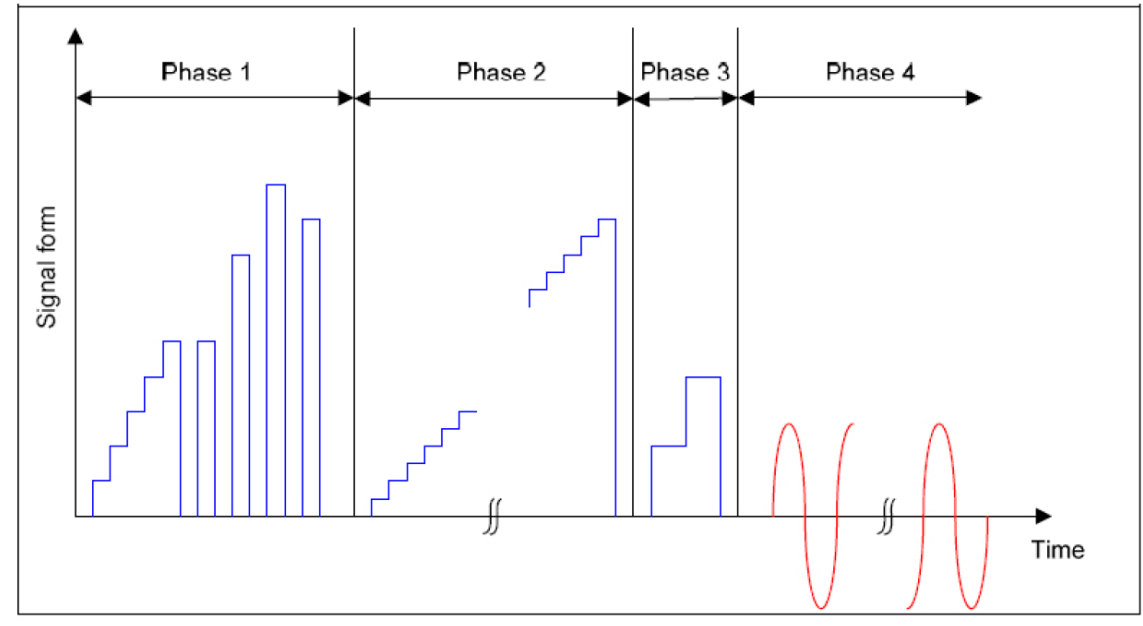

#### 그림 13 파라미터 식별을 위한 신호 형태

Motion ₩ ACP10/ARNC0 ₩ Diagnostics ₩ NC Test ₩ Command interface

Motion ₩ ACP10/ARNC0 ₩ Reference manual ₩ ACOPOS drive functions ₩ Drive identification ₩ Motor ₩ Motor data ₩ Identification motor parameters using test signals

### 파라미터 품질 평가

파라미터 PIDENT\_STATE (ParID 996) = 0 및 PIDENT\_FIT (ParID 998) ≠ 0.0 은 식별 프로세스가 완료되었음을 나타낸다. PIDENT\_FIT 는 절차가 성공적이었는지 여부를 표시한다.

| PIDENT_FIT   | 평가                  |
|--------------|---------------------|
| 80.1% … 100% | 양호(Good)            |
| 60.1% 80%    | 허용할 만한(Tolerable)   |
| ≤ 60%        | 불만족(Unsatisfactory) |
| 0.00%        | 무효(Invalid)         |

표 4 식별된 파라미터 품질 평가

평가는 NC Test 에서도 판독할 수 있다:

| Structure           |         |      |                                     | - <b>4</b> × |
|---------------------|---------|------|-------------------------------------|--------------|
| Name                | Value   | Unit | Description                         | *            |
| 🗄 🗠 🚰 nc_obi_inf    |         |      | NC Object Information               |              |
| 🕂 🚰 simulation      |         |      | Simulation Mode                     |              |
| 🗄 🚰 global          |         |      | Global Parameters                   |              |
| 🕂 🚰 network         |         |      | Network                             |              |
| 🗄 🚰 dig_in          |         |      | Digital Inputs                      |              |
| 🕂 🚰 encoder_if      |         |      | Encoder Interface                   |              |
| 🕂 🚰 limit           |         |      | Limit value                         |              |
| 🕂 🚰 controller      |         |      | Controller                          |              |
| 🕂 🚰 move            |         |      | Movement                            |              |
| 🕂 🚰 setup           |         |      | Setup                               |              |
| 🛶 🌳 status          | ncOFF   |      | Status                              | -            |
|                     | ncOFF   |      | Detail                              | =            |
| 🕂 🕂 🚰 datobj        |         |      | Data object                         |              |
| 🖶 😁 motor_induction |         |      | Induction motor                     |              |
| 🚊 🎦 status          |         |      | Status                              |              |
|                     | ncOFF   |      | Mode                                |              |
|                     | ncFALSE |      | Operation complete                  |              |
|                     | ncFALSE |      | Error                               |              |
| guality             | 0       | 2    | Quality of parameter identification |              |
| 🗄 🗠 🊰 parameter     |         |      | Parameters                          |              |
| 🕂 🕂 🚰 motor_phasing |         |      | Motor phasing                       |              |

#### 그림 14 NC Test 에서 식별된 파라미터 품질 판독

식별이 완료된 후 모든 파라미터를 판독하고 파라미터 표에 저장할 수 있다. 절차를 2-3 회 반복하면 품질을 개선할 수 있다.

Motion & ACP10/ARNC0 & Reference manual & ACOPOS drive functions & Drive identification & Motor & Motor data & Identifying motor parameters using test signals & Procedure

Motion ₩ ACP10/ARNC0 ₩ Reference manual ₩ ACOPOS drive functions ₩ Drive identification ₩ Motor ₩ Motor data ₩ Identifying motor parameters using test signals ₩ Notes

#### 예제: 전력 정격 명판을 이용한 파라미터 식별

전력 정격 명판을 이용하여 인덕션 모터 AEG AMF V 1325 ZA 2 의 파라미터 표를 만든다. Δ 회로 파라미터를 사용한다.

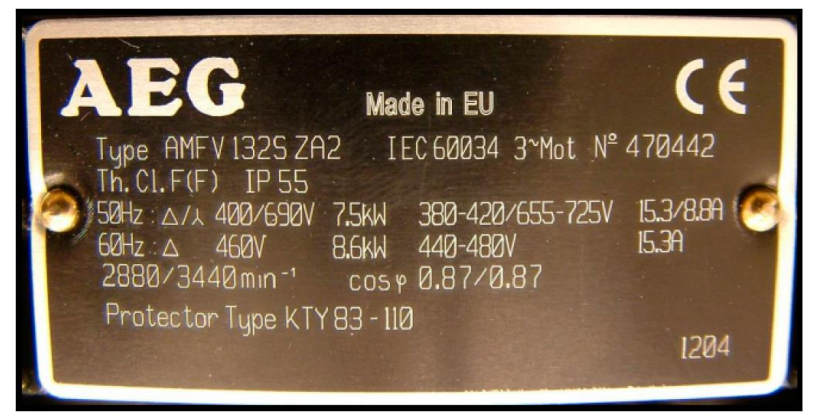

그림 15 인덕션 모터 AEG AMF V 1325 ZA 2 의 전력 정격 명판

<u>"솔루션: 인덕션 모터(Induction motor) 설정"</u> 참조.

## 4.3 리니어 동기 모터(Synchronous linear motor)

ACOPOS 시스템을 이용하여 리니어 동기 모터를 운전할 수 있다. 일부 단계가 추가된다. 모든 ACOPOS 파라미터는 회전 축을 기준으로 설계되었기 때문에 리니어 모터는 반드시 변환되어야 한다.

Automation Studio 도움말 시스템에 포함된 변환 표를 이용하여 변환 할 수 있다.

| Name                          | Value  | Unit                    |           | Name                                                                                                    | Value     | Unit               |
|-------------------------------|--------|-------------------------|-----------|----------------------------------------------------------------------------------------------------|-----------|--------------------|
| MOTOR_POLEPAIR_WIDTH          | 0,0281 | m                       | 1         | $\tau$ Reference length = $\tau_P^* Z_P [m]$                                                                                                    | 0,281     | m                  |
|                               |        |                         | 1         | MOTOR_POLEPAIRS                                                                                                    | 10        | -                  |
| MOTOR_LINEAR_SPEED_NOMINAL    | 5      | m/s                     | 1         | MOTOR_SPEED_RATED                                                                                                    | 1068      | min <sup>-1</sup>  |
| MOTOR_LINEAR_SPEED_MAX        | 5      | m/s                     |           | MOTOR_SPEED_MAX                                                                                                    | 1068      | min <sup>-1</sup>  |
| MOTOR_FORCE_STALL             | 10,5   | N                       |           | MOTOR_TORQ_STALL                                                                                                    | 0,47      | Nm                 |
| MOTOR_FORCE_RATED             | 10,5   | N                       | $\mapsto$ | MOTOR_TORQ_RATED                                                                                                    | 0,47      | Nm                 |
| MOTOR_FORCE_MAX               | 21     | N                       |           | MOTOR_TORQ_MAX                                                                                                    | 0,94      | Nm                 |
| MOTOR_LINEAR_VOLTAGE_CONSTANT | 4,00   | V <sub>rms</sub> /(m/s) |           | MOTOR_VOLTAGE_CONST                                                                                                    | 18,73     | m∨min              |
| MOTOR_FORCE_CONST             | 60     | N/Arms                  |           | MOTOR_TORQ_CONST                                                                                                    | 2,683     | Nm/Arms            |
| MOTOR_MASS                    | 4,7    | kg                      |           | MOTOR_INERTIA                                                                                                    | 0,0094005 | kgm <sup>2</sup>   |
| ENCODER: Type                 | SinCos |                         |           | SCALE_ENCOD_INCR                                                                                                    | 4603904   | Inc/p <sub>P</sub> |
| ENCODER: Line length          | 1000   | um/Line                 |           |                                                                                                    |           |                    |
|                               |        |                         |           | entre la contra de la contra de la c |           |                    |
| MOTOR_BRAKE_FORCE_RATED       | 860    | N                       | ]         | MOTOR_BRAKE_TORQ_RATED                                                                                                    | 38,46     | Nm                 |
| Input fields: Enter values    |        |                         |           |                                                                                                    |           |                    |

Output fields

그림 16 리니어를 회전 축으로 변환한 표

Motion ₩ ACP10/ARNC0 ₩ Reference manual ₩ ACOPOS drive functions ₩ Motor ₩ Synchronous linear motor

Motion ₩ ACP10/ARNC0 ₩ Reference manual ₩ ACOPOS drive functions ₩ Motor ₩ Synchronous linear motor ₩ Parameter conversion from linear motor to synchronous motor

### 예제: 리니어 모터에 대한 파라미터 표 작성

리니어 모터 BLMX-502-B의 파라미터 표를 작성한다.

| Motor Model                  | Iotor Model Units BLMX-382 |       |                   | BLMX-502 |                   |  |
|------------------------------|----------------------------|-------|-------------------|----------|-------------------|--|
| Performance Specifications   |                            |       |                   |          |                   |  |
| Continuous @ 1.36 bar        | N                          | 1.0   | 30.0              | 1,186.0  |                   |  |
| Force 20 psi                 | lb                         | 23    | 1.0               | 26       | 6.0               |  |
| Continuous                   | N                          | 66    | 9.0               | 81       | 6.0               |  |
| Force, no air                | lb                         | 15    | 0.0               | 18       | 4.0               |  |
| Deal Fame                    | N                          | 4,1   | 20                | 4,7      | 744               |  |
| Peak Force                   | lb                         | 9     | 24                | 10       | 64                |  |
| Electrical Specifications    |                            |       |                   |          |                   |  |
| Winding Designation          |                            | -A    | -B                | -A       | -B                |  |
| DENTE line line              | V/m/s                      | 74.02 | 145.67            | 109.05   | 54.33             |  |
| BEMF, Ine-line               | V/in/s                     | 1.88  | 3.70              | 2.77     | 1.38              |  |
| Continuous @ 1.36 bar        | Amp <sub>pk</sub>          | 16.12 | 8.06              | 12.59    | 25.03             |  |
| Current 20 psi               | Amp                        | 11.40 | 5.70              | 8.90     | 17.70             |  |
| Continuous                   | Amp <sub>pk</sub>          | 10.47 | 5.23              | 8.63     | 17.11             |  |
| Current, no air              | Amp <sub>ms</sub>          | 7.40  | 3.70              | 6.10     | 12.10             |  |
|                              | N/Amp <sub>pk</sub>        | 63.64 | 127.28            | 94.75    | 47.38             |  |
| Force Constant,              | lb/Amp <sub>nk</sub>       | 14.35 | 28.71             | 21.35    | 10.61             |  |
| Sine Drive                   | N/Amp <sub>ms</sub>        | 90.00 | 180.00            | 134.00   | 67.00             |  |
|                              | 1b/Amp <sub>ms</sub>       | 20.30 | 40.60             | 30.20    | 15.00             |  |
| Mater Constant               | N/√Ŵ                       | 3.    | 60                | 41       | .20               |  |
| Motor Constant               | lb/√W                      | 7.    | 57                | 9.       | 30                |  |
| Thermal @ (1.36 bar, 20 psi) | 0C/W                       | 0.    | 11                | 0.11     |                   |  |
| Resistance (no cooling)      | C/ W                       | 0.    | 25                | 0.       | 24                |  |
| Resistance, 25°C, line-line  | ohms                       | 3.4   | 13.6              | 5.1      | 1.3               |  |
| Resistance, 125°C, line-line | ohms                       | 4.8   | 19.0              | 7.1      | 1.8               |  |
| Inductance, line-line        | mH                         | 3.0   | 12.0              | 4.0      | 1.0               |  |
| Max Terminal Voltage         | VDC                        | 320   |                   | 320      |                   |  |
| Mechanical Specifications    |                            |       |                   |          |                   |  |
| Air Flow                     | m³/s                       | 5.42  | x10 <sup>.3</sup> | 6.4x     | x10 <sup>-3</sup> |  |
| All Flow                     | SCFM                       | 11    | .4                | 13       | 3.7               |  |
| Coil Weight                  | kg                         | 3     | .4                | 4.       | 45                |  |
| Con weight                   | lb                         | 7     | .5                | 9        | .8                |  |
| Coil Longth                  | mm                         | 38    | 2.0               | 50       | 2.0               |  |
| Con Lengui                   | in                         | 15    | 5.0               | 19       | ).8               |  |
| Heat Sink Area               | mm                         | 2542  | x406              | 2542     | x510              |  |
| [Thickness 25.4mm (1in)]     | in                         | 10:   | x16               | 102      | x20               |  |
| Magnat Track Weight          | kg/m                       | 37    | .26               | 37       | .26               |  |
| wagnet frack weight          | lb/ft                      | 25    | .10               | 25       | .10               |  |
| Magnatia Dala Ditah          | mm                         | 30    | .00               | 30       | .00               |  |
| Magnetic Pole Pitch          | in                         | 1.    | 18                | 1.18     |                   |  |

그림 17 리니어 모터 BLMX-502-B 데이터 시트

"MOTOR\_LINEAR\_SPEED\_NOMINAL"및 "MOTOR\_LINEAR\_SPEED\_MAX" 수치는 열거되어 있지 않다.

이들 데이터는 5 m/s 로 가정한다.

<u>"솔루션: 동기 리니어 모터(Synchronous linear motor) 설정</u> 참조

## 4.4 인코더 인터페이스(Encoder interface)

일단 모든 모터 데이터가 파라미터 표에 입력되면, 다음 컴포넌트인 인코더를 설정해야 할 시간이다. 피지컬 뷰(Physical View)에 인코더 인터페이스를 삽입하거나 ACOPOS 인코더 인터페이스 카드 모델 번호에 대응되는 파라미터 그룹을 삽입함으로써 이루어진다.

인코더 인터페이스의 파라미터는 일반적으로 드라이브 위저드(Drive Wizard)를 통해 파라미터 표에 입력된다. 차후에 인코더 인터페이스를 물리적 뷰에 재삽입함으로써 인코더 인터페이스 유형을 변경할 수 있다.

### 인코더 인터페이스 삽입

하드웨어 카탈로그에서 인코더 인터페이스를 선택하여 피지컬 뷰에 삽입한다.

|                                                                                                    |                 | Toolbox - Hardware Cata | log (8AC121.60-1)                                               |
|----------------------------------------------------------------------------------------------------|-----------------|-------------------------|-----------------------------------------------------------------|
| 8 9 8 8 8 8 8 8 9                                                                                                    |                 | Catalog Favorites Rece  | ert                                                             |
| Name                                                                                                    | Posi 🔺          | 🗟 🗄 • 🗶 🚧               | X Search                                                        |
| X20CP1586     Scriel     Scriel     Scr |                 | Product Group           | 0                                                               |
|                                                                                                    |                 | Name                    | Description                                                     |
| 0AC121.00-1                                                                                                    |                 | 8AC120.60-1             | ACOPOS plug in module. EnDat encoder and sine incremental       |
| MotorSynchron                                                                                                    | nous any        | BAC121.60-1             | ACOPOS plug-in module, HIPERFACE interface                      |
| - 🛶 USB                                                                                                    |                 | 8AC122.60-3             | ACOPOS plug-in module, resolver interface 10 kHz                |
| - 🛶 USB                                                                                                    |                 | 8AC123.60-1             | ACDPDS plug-in module, incremental encoder and SSI absolut      |
| Ė 🛼 x2x                                                                                                    |                 | 8AC125.60-1             | ACDPDS plug-in module, BiSS encoder interface 5V                |
| 🐴 X20MM2436                                                                                                    |                 | 8AC125.60-2             | ACDPDS plug-in module, BiSS encoder interface 5V, baud rate     |
| 🔏 X20SM1436                                                                                                    |                 | 8AC125.61-2             | ACDPDS plug-in module, BiSS encoder interface 12V, baud rat     |
| 🧕 X20BT9400                                                                                                    |                 | 8AC126.60-1             | ACDPDS plug-in module, EnDat 2.2 encoder interface              |
| <                                                                                                    | P               | 8AC130.60-1             | ACDPOS plug-in module. 8 digital I/O configurable in pairs as 2 |
| 🚮 Logical View   🎝 Configuration View                                                                                                    | V Physical View | 8AC131.60-1             | ACOPOS plug-in module, 2 analog inputs ±10 V, 2 digital I/O c   |

그림 18 인코더 인터페이스 추가

인코더 인터페이스 카드는 하드웨어 카탈로그에서 기존의 ACOPOS 파라미터 표에 추가할 수 있다. 이때 인코더 인터페이스 카드가 삽입된 슬롯 번호를 입력할 필요가 있다.

| Name |         |                | ID         | Value         | Unit        | Description |
|------|---------|----------------|------------|---------------|-------------|-------------|
|      | 21.60-1 |                |            |               |             | MotorSynchr |
|      |         | amatian Chudia |            |               |             |             |
|      |         | On which A     | COPOS<br>? | slot you want | to use this |             |
|      | _       |                |            |               |             |             |

그림 19 ACOPOS parameter table 에서 인코더 인터페이스를 어느 슬럿(Slot)에 삽입 할 것인지 선택하기

대화 상자에서 작업이 완료되면, 엔코더 구동에 필요한 모든 파라미터를 포함하는 파라미터 그룹이 표에 삽입된다.

Motion ₩ ACP10/ARNC0 ₩ Reference manual ₩ ACOPOS drive functions ₩ Encoder interface

Motion ₩ ACP10/ARNC0 ₩ Reference manual ₩ ACP10 ₩ ACOPOS parameter IDs ₩ Encoder 1, 2, 3

## 예제: 인코더 설정

각 모터에 해당 플러그인 카드와 인코더를 설정한다.

- 1) 동기 모터: EnDat encoder
- 2) 인덕션 모터: 512 inc/rev incremental encoder
- 3) 리니어 모터: Sin/Cos encoder

| 파라이터                         | 수치/설명                                             |  |  |  |  |
|------------------------------|---------------------------------------------------|--|--|--|--|
| Material measure             | Graduated metal rule with ADURODUR grid division  |  |  |  |  |
| Division period              | 20 µm                                             |  |  |  |  |
| Therm. Coefficient of linear | Depends on the mounting surface                   |  |  |  |  |
| expansion                    |                                                   |  |  |  |  |
| Accuracy class               | ±5 μm                                             |  |  |  |  |
| Measurement length ML in mm  | 140                                               |  |  |  |  |
| Reference marks              | One at the middle of the measurement length       |  |  |  |  |
| Limit switch                 | L1/L2 with 2 different magnets                    |  |  |  |  |
|                              | Output signal: TTL (without cabl driver)          |  |  |  |  |
| Max. movement speed          | 240 m/min                                         |  |  |  |  |
| Vibration 55 to 2000 Hz      | Vibration 55 to 2000 Hz ≤ 200 m/s² (EN 60068-2-6) |  |  |  |  |
| Shock 11ms                   | ≤ 500 m/s² (EN 60068-2-27)                        |  |  |  |  |
| Operating temperature        | 0 ~ 50°C                                          |  |  |  |  |
|                              |                                                   |  |  |  |  |
| Mass                         | Sampling head: 20g (without attachment cable)     |  |  |  |  |
|                              | Scale: approx. 115g + 250g/m measurement length   |  |  |  |  |
|                              | Attachment cable: 70 g/m                          |  |  |  |  |
| Power supply                 | 5 V $\pm$ 5%/< 200 mA (without load)              |  |  |  |  |
| Incremental signals          | TTL                                               |  |  |  |  |
| Circul paried                | Integr. 5x interpolation: 4 µm                    |  |  |  |  |
| Signal period                | Integr. 10x interpolation: 2 µm                   |  |  |  |  |
|                              | Cable 3m with Sub-D connector (15-pin);           |  |  |  |  |
|                              | Interface electronics integrated in the plug      |  |  |  |  |
| Max. cable length            | 20 m                                              |  |  |  |  |
|                              |                                                   |  |  |  |  |

표 5 인코더 데이터 개요

리니어 모터의 인코더 해상도를 계산하기 위한 기준으로써 반드시 기준 길이(reference length)를 이용해야 한다. 해상도는 변환 표에서 (리니어 → 로터리) 찾아볼 수 있다.

<u>"솔루션: 인코더 설정"</u>참조.

## 4.5 온도 센서

온도 센서에 요구되는 파라미터는 모터 구조의 파라미터 표에 포함되어 있고 그것으로 대체 될 수 있다.

| M PLC1.CP | PU.II | F3.5 | T1.I  | M1 [Motor Parameters] × |    |       |      |                                                               |
|-----------|-------|------|-------|-------------------------|----|-------|------|---------------------------------------------------------------|
| Name      |       |      |       |                         | ID | Value | Unit | Description                                                   |
| 🖃 🚰 IF3   | 3.ST  | 1    |       |                         |    |       |      | 8V1090.00-2                                                   |
| i         | M     | 11   |       |                         |    |       |      | FMM_SM3479                                                    |
| ÷         | [     | -    | Gen   | eral parameters         |    |       |      |                                                               |
| ÷         | [     | -    | Brak  | ke parameters           |    |       |      |                                                               |
| ÷         | 1     | 4    | The   | rmo sensor parameters   |    |       | l    |                                                               |
|           |       |      |       | MOTOR_TEMPSENS_PAR1     | 64 |       |      | Temperature sensor: Parameter 1                               |
|           |       |      | ۲     | MOTOR_TEMPSENS_PAR2     | 65 |       |      | Temperature sensor: Parameter 2                               |
|           |       |      | ۲     | MOTOR_TEMPSENS_PAR3     | 66 |       |      | Temperature sensor: Parameter 3                               |
|           |       |      | ۲     | MOTOR_TEMPSENS_PAR4     | 67 |       |      | Temperature sensor: Parameter 4                               |
|           |       |      | ۲     | MOTOR_TEMPSENS_PAR5     | 68 |       |      | Temperature sensor: Parameter 5                               |
|           |       |      |       | MOTOR_TEMPSENS_PAR6     | 69 |       |      | Temperature sensor: Parameter 6                               |
|           |       |      | ۲     | MOTOR_TEMPSENS_PAR7     | 70 |       |      | Temperature sensor: Parameter 7                               |
|           |       |      | ۰     | MOTOR_TEMPSENS_PAR8     | 71 |       |      | Temperature sensor: Parameter 8                               |
|           |       |      | ۲     | MOTOR_TEMPSENS_PAR9     | 72 |       |      | Temperature sensor: Parameter 9                               |
|           |       |      |       | MOTOR_TEMPSENS_PAR      | 73 |       |      | Temperature sensor: Parameter 10                              |
|           |       |      | ۲     | MOTOR_THERMAL_CONST     | 75 |       | s    | Motor: Thermal time constant (for MOTOR_COMPATIBILITY 0x0202) |
| ÷         | [     | -    | Mot   | or parameters           |    |       |      |                                                               |
| Ð         | [     | -    | Isola | ation parameters        |    |       |      |                                                               |
|           |       |      | ۲     | MOTOR_WIND_TEMP_MAX     | 74 |       | °C   | Temperature sensor: Limit temperature                         |
| ÷ 🎦       | S     | S2   |       |                         |    |       |      | 8AC123.00                                                     |

그림 20 온도 센서 파라미터

특정 온도 센서에 따라서, 일부 파라미터는 필요할 수도 필요하지 않을 수도 있다. 필요하지 않은 파라미터는 "0.0"으로 설정한다.

Motion W ACP10/ARNC0 W Reference manual W ACOPOS drive functions W Motor W Temperature sensor Motion W ACP10/ARNC0 W Reference manual W ACOPOS drive functions W Motor W Temperature model Motion W ACP10/ARNC0 W Reference manual W ACP10 W ACOPOS parameter IDs W Temperature sensor

PTC 스위치와 열 스위치의 파라미터는 데이터 시트를 참조하여 입력할 수 있다.

리니어 서미스터의 경우는 변환 표가 필요하다. 변환 표는 Automation Studio 도움말 시스템에서 찾아볼 수 있다.

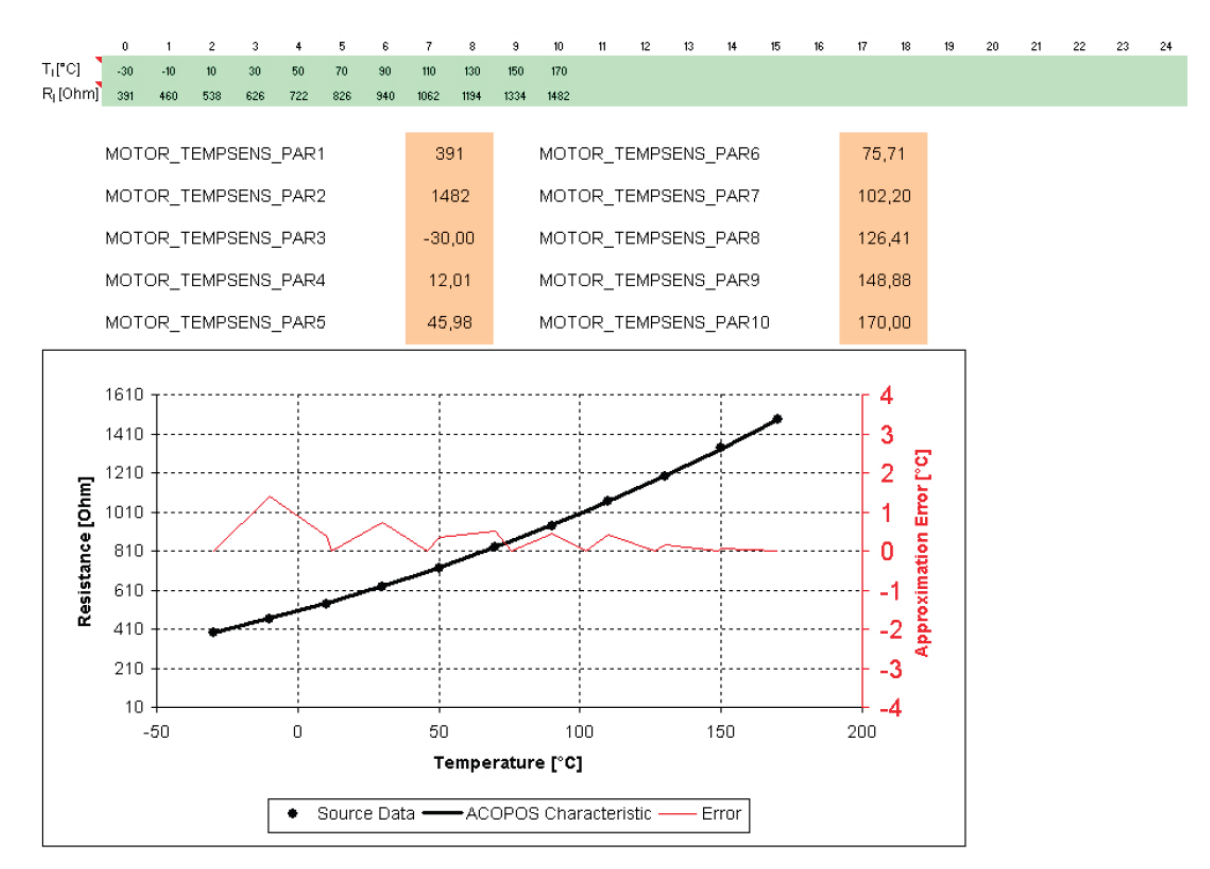

#### 그림 21 Parameter calculation for a thermistor

Motion ₩ ACP10/ARNC0 ₩ Reference manual ₩ ACOPOS drive functions ₩ Motor ₩ Temperature sensor ₩ Function ₩ Characteristic cuve ₩ Loopup table (Thermistor) ₩ Example: KTY84-130

Motion ₩ ACP10/ARNC0 ₩ Reference manual ₩ ACOPOS drive functions ₩ Motor ₩ Temperature sensor ₩ Function ₩ Characteristic cuve ₩ Loopup table (Thermistor) ₩ Example: KTY84-130 ₩ Procedure

### 예제: 온도 모듈 설정

다음 온도 센서를 설정한다.

1) KTY81-120 센서를 갖는 동기 모터

지원을 받기 위해 Automation Studio 도움말 시스템의 변환 표를 참조한다.

| AMB<br>TEMPE | BIENT<br>RATURE | TEMP.<br>COEFF. |      | ктү               | 81-110 |                | КТҮ81-120 |                 |      |                |
|--------------|-----------------|-----------------|------|-------------------|--------|----------------|-----------|-----------------|------|----------------|
| (°C)         | (°F)            | (%/K)           | R    | RESISTANCE<br>(Ω) |        | TEMP.<br>ERROR | R         | ESISTANC<br>(Ω) | E    | TEMP.<br>ERROR |
|              |                 |                 | MIN. | TYP.              | MAX.   | (K)            | MIN.      | TYP.            | MAX. | (K)            |
| -55          | -67             | 0.99            | 475  | 490               | 505    | ±3.02          | 470       | 490             | 510  | ±4.02          |
| -50          | -58             | 0.98            | 500  | 515               | 530    | ±2.92          | 495       | 515             | 535  | ±3.94          |
| -40          | -40             | 0.96            | 552  | 567               | 582    | ±2.74          | 547       | 567             | 588  | ±3.78          |
| -30          | -22             | 0.93            | 609  | 624               | 638    | ±2.55          | 603       | 624             | 645  | ±3.62          |
| -20          | -4              | 0.91            | 669  | 684               | 698    | ±2.35          | 662       | 684             | 705  | ±3.45          |
| -10          | 14              | 0.88            | 733  | 747               | 761    | ±2.14          | 726       | 747             | 769  | ±3.27          |
| 0            | 32              | 0.85            | 802  | 815               | 828    | ±1.91          | 793       | 815             | 836  | ±3.08          |
| 10           | 50              | 0.83            | 874  | 886               | 898    | ±1.67          | 865       | 886             | 907  | ±2.88          |
| 20           | 68              | 0.80            | 950  | 961               | 972    | ±1.41          | 941       | 961             | 982  | ±2.66          |
| 25           | 77              | 0.79            | 990  | 1000              | 1010   | ±1.27          | 980       | 1000            | 1020 | ±2.54          |
| 30           | 86              | 0.78            | 1029 | 1040              | 1051   | ±1.39          | 1018      | 1040            | 1061 | ±2.68          |
| 40           | 104             | 0.75            | 1108 | 1122              | 1136   | ±1.64          | 1097      | 1122            | 1147 | ±2.97          |
| 50           | 122             | 0.73            | 1192 | 1209              | 1225   | ±1.91          | 1180      | 1209            | 1237 | ±3.28          |
| 60           | 140             | 0.71            | 1278 | 1299              | 1319   | ±2.19          | 1265      | 1299            | 1332 | ±3.61          |
| 70           | 158             | 0.69            | 1369 | 1392              | 1416   | ±2.49          | 1355      | 1392            | 1430 | ±3.94          |
| 80           | 176             | 0.67            | 1462 | 1490              | 1518   | ±2.8           | 1447      | 1490            | 1532 | ±4.3           |
| 90           | 194             | 0.65            | 1559 | 1591              | 1623   | ±3.12          | 1543      | 1591            | 1639 | ±4.66          |
| 100          | 212             | 0.63            | 1659 | 1696              | 1733   | ±3.46          | 1642      | 1696            | 1750 | ±5.05          |
| 110          | 230             | 0.61            | 1762 | 1805              | 1847   | ±3.83          | 1744      | 1805            | 1865 | ±5.48          |
| 120          | 248             | 0.58            | 1867 | 1915              | 1963   | ±4.33          | 1848      | 1915            | 1982 | ±6.07          |
| 125          | 257             | 0.55            | 1919 | 1970              | 2020   | ±4.66          | 1899      | 1970            | 2040 | ±6.47          |
| 130          | 266             | 0.52            | 1970 | 2023              | 2077   | ±5.07          | 1950      | 2023            | 2097 | ±6.98          |
| 140          | 284             | 0.45            | 2065 | 2124              | 2184   | ±6.28          | 2043      | 2124            | 2205 | ±8.51          |
| 150          | 302             | 0.35            | 2145 | 2211              | 2277   | ±8.55          | 2123      | 2211            | 2299 | ±11.43         |

그림 22 데이터 시트 - KTY81 - 120

- 2) 온도 센서 없는 인덕션 모터
- 3) 온도 스위치를 (NC) 갖춘 리니어 모터

센서는 120°C 에서 작동된다.

"솔루션: 온도 센서 설정" 참조.

## 4.6 흘딩 브레이크(Holding brakes)

온도 센서 처럼, 홀딩 브레이크의 파라미터 또한 모터 파라미터에 포함되어 있다.

| ID   | Value                        | Unit                                 | Description                                        |
|------|------------------------------|--------------------------------------|----------------------------------------------------|
|      |                              |                                      | 8V1090.00-2                                        |
|      |                              |                                      | FMM_SM3479                                         |
|      |                              |                                      |                                                    |
|      |                              |                                      |                                                    |
| D 42 |                              | Α                                    | Motor holding brake: Rated current                 |
| D 43 |                              | Nm                                   | Motor holding brake: Rated torque                  |
| 44   |                              | s                                    | Motor holding brake: Engaging delay                |
| 45   |                              | s                                    | Motor holding brake: Release delay                 |
|      |                              |                                      |                                                    |
|      |                              |                                      |                                                    |
|      |                              |                                      |                                                    |
|      |                              |                                      | 8AC123.00                                          |
|      | ID<br>42<br>0 43<br>44<br>45 | ID Value<br>D 42<br>D 43<br>44<br>45 | ID Value Unit<br>D 42 A<br>D 43 Nm<br>44 s<br>45 s |

#### 그림 23 흘딩 브레이크 파라미터

홀딩 브레이크를 사용되는 경우에, 해당 ParID 에 수치가 기록될 수 있다. 서보 홀딩 브레이크 연결부 의 전류와 전압을 관찰한다. 홀딩 브레이크가 없는 모터는 오류 메시지를 방지하기 위해 모든 수치를 반드시 영(0)으로 설정해야 한다.

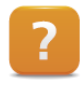

Motion ₩ ACP10/ARNC0 ₩ Reference manual ₩ ACOPOS drive functions ₩ Motor ₩ Holding brake

Motion ₩ ACP10/ARNC0 ₩ Reference manual ₩ ACP10 ₩ ACOPOS parameter IDs ₩ Motor holding brake

### 예제: 흘딩 브레이크 설정

동기 모터의 홀딩 브레이크 06.P1 을 설정한다.

|                                                              | 01.P1                             | 02.P1        | 03.P1     | 05.P1                                                                             | 06.P1                        | 07.P1                    | 08.P1         | 09.P1                                                                                                    | 10.P1  |
|--------------------------------------------------------------|-----------------------------------|--------------|-----------|-----------------------------------------------------------------------------------|------------------------------|--------------------------|---------------|----------------------------------------------------------------------------------------------------|--------|
| M <sub>2N</sub> 20°C [Nm]                                    | 0,4                               | 1            | 2         | 4,5                                                                               | 9                            | 18                       | 36            | 72                                                                                                    | 145    |
| M <sub>stat</sub> 100° C [Nm]                                | 0,35                              | 0,8          | 1,8       | 4                                                                                 | 8                            | 15                       | 32            | 65                                                                                                    | 130    |
| M <sub>dyn.</sub> 20°C [Nm]                                  | 0,3                               | 0,8          | 1,7       | 3,8                                                                               | 7,5                          | 15                       | 28            | 55                                                                                                    | 110    |
| [kgm <sup>2</sup> ]                                          | 0,001                             | 0,001        | 0,001     | 0,001                                                                             | 0,0015                       | 0,004                    | 0,012         | 0,036                                                                                                    | 0,10   |
| [min <sup>-1</sup> ]                                         | 3000                              | 3000         | 3000      | 3000                                                                              | 2000                         | 2000                     | 2000          | 2000                                                                                                    | 2000   |
| W <sub>R0,1</sub> [kJ]                                       | 200                               | 300          | 410       | 580                                                                               | 890                          | 1290                     | 2900          | 6200                                                                                                    | 13000  |
| P1 [kgm <sup>2</sup> ]                                       | 0,001                             | 0,001        | 0,001     | 0,001                                                                             | 0,0015                       | 0,004                    | 0,012         | 0,036                                                                                                    | 0,10   |
| [min-1]                                                      | 3000                              | 3000         | 3000      | 3000                                                                              | 2000                         | 2000                     | 2000          | 2000                                                                                                    | 2000   |
| n <sub>max</sub> [min <sup>-1</sup> ]                        | 10000                             | 10000        | 10000     | 10000                                                                             | 10000                        | 10000                    | 10000         | 8000                                                                                                    | 8000   |
| Ankerteil                                                    |                                   |              |           |                                                                                   |                              |                          |               |                                                                                                    |        |
| Armature                                                     |                                   |              |           |                                                                                   |                              |                          |               |                                                                                                    |        |
| 10 [10:4kam <sup>2</sup> ]                                   | 0,01                              | 0,014        | 0,045     | 0,122                                                                             | 0,37                         | 1,15                     | 4,00          | 11,5                                                                                                    | 39,0   |
| 20/30                                                        | 0,013                             | 0,021        | 0,068     | 0,18                                                                              | 0,54                         | 1,66                     | 5,56          | 16,0                                                                                                    | 53,0   |
| Gewicht<br>P1.110. [kg]<br>Weight                            | 0,075                             | 0,11         | 0,15      | 0,30                                                                              | 0,46                         | 0,9                      | 1,6           | 2,85                                                                                                    | 5,35   |
| Schaltzeiten                                                 |                                   |              |           |                                                                                   |                              |                          |               |                                                                                                    |        |
| Switching times                                              |                                   |              |           |                                                                                   |                              |                          |               |                                                                                                    |        |
| t <sub>2</sub> * [ms]                                        | 10                                | 12           | 25        | 35                                                                                | 40                           | 50                       | 90            | 140                                                                                                    | 190    |
| t <sub>11</sub> =* [ms]                                      | 2                                 | 2            | 2         | 2                                                                                 | 2                            | 3                        | 3             | 7                                                                                                    | 12     |
| t,=* [ms]                                                    | 6                                 | 6            | 6         | 7                                                                                 | 7                            | 10                       | 22            | 25                                                                                                    | 65     |
| * siehe B7, Seite 10                                         |                                   |              |           | * see                                                                             | B7, page 10                  |                          |               |                                                                                                    | _      |
| Legende                                                      |                                   |              |           | Leg                                                                               | end                          |                          |               |                                                                                                    |        |
| M <sub>2N</sub> Nennmoment n<br>(Schlupfdrehzahl 20          | ach Einlauf<br><sup>mln-1</sup> ) |              | [1        | [Nm] M <sub>2N</sub> rated torque after running in process<br>(slip speed 20 rpm) |                              |                          |               |                                                                                                    | [Nm]   |
| M <sub>stat.</sub> 100°C Nennmoment b<br>(Schlupfdrehzahl 20 | ei 100°C                          |              | 1]        | Nm] M <sub>stat</sub>                                                             | 100°C rated to<br>(slip spee | rque at 100<br>d 20 rpm) | °C            |                                                                                                    | [Nm]   |
| M <sub>dyn.</sub> 20°C Schaltmoment                          | bei angegel                       | oenen Bedin  | gungen [l | Nm] M <sub>dyn</sub>                                                              | 20°C switchin                | ig torque at             | specified c   | onditions                                                                                                    | [Nm]   |
| M <sub>erf</sub> erforderliches [                            | Drehmomen                         | t            | []        | Nm] M <sub>erf</sub>                                                              | required                     | d torque                 |               |                                                                                                    | [Nm]   |
| M dynamisches B                                              | ramemoma                          | nt           | []<br>[]  | Nmj M                                                                             | load tor                     | que<br>c braking to      | 70110         |                                                                                                    | [Nm]   |
| Massenträcheit                                               | smoment                           | n.           | L'<br>D   | $am^2 J$                                                                          | momen                        | t of inertia             | Ique          |                                                                                                    | [kam²] |
| P Antriebsleistun                                            | 3                                 |              | ľ,        | WI P                                                                              | driving                      | power                    |               |                                                                                                    | [kW]   |
| n Drehzahl                                                   |                                   |              | [r        | min <sup>-1</sup> ] n                                                             | speed                        |                          |               |                                                                                                    | [rpm]  |
| K Sicherheitsfakte                                           | or (K≥2)                          |              | [-        | ] К                                                                               | safety f                     | actor (K≥2)              |               |                                                                                                    | [-]    |
| X <sub>min</sub> Nennluftspalt                               | alt haiders                       | dan Anlan    | []        | mm] X <sub>min</sub>                                                              | nomina                       | air gap                  | ah tha arrest | the start at the start of the start of the s | [mm]   |
| Maximaler Luftsp<br>W Reibarbeit                             | ait, pei dem                      | der Anker an | Zient [i  | nnnj ⊼ <sub>max</sub><br>∩ W                                                      | friction                     | gap at whi<br>work       | ch the arma   | ature attracts                                                                                                    | [mm]   |
| R                                                            |                                   |              |           |                                                                                   |                              |                          |               |                                                                                                    |        |

그림 24 데이터 시트 - 흘딩 브레이크 06.P1 (t1 … Turn-on delay)

데이터 시트는 홀딩 브레이크의 공칭 전류를 열거하지 않는다. 이 예제에서는 1.2 A 를 가정한다.

"솔루션: 홀딩 브레이크 설정" 참조.

## 5 시운전

모든 모터 컴포넌트가 설정되면 운전을 위한 컴포넌트 준비를 시작할 수 있다. 이상적으로, 모터 축은 자유로이 움직일 수 있어야 한다. 프로세스를 간략화한다.

## 5.1 흘딩 브레이크 (Holding brakes)

홀딩 브레이크의 기능 보장을 위해 먼저 수동으로 (NC Test 로부터) 운전한다.

#### 다음 명령을 실행하기 위해 ParlD CMD\_BRAKE(ParlD 86)를 이용할 수 있다:

- ncSWITCH\_ON ... Engage brake (제동기 투입)
- ncSWITCH\_OFF ... Disengage brake (제동기 해제)

스위치 꺼짐(switch-off) 명령이 기록된 후, "딸깍" 소리가 들리고 손으로 축을 움직일 수 있다.

매달기 하중(hanging load)일 경우에, 모터는 하부 정지 위치에 있어야 한다. 그렇지 않으면 제동기가 해제될 때 축이 떨어지게 되고 이것은 기구를 손상시킬 수 있다.

#### 오류 발생 가능한 원인:

- 홀딩 브레이크 회로 차단
- 회로 극성 역전

### 5.2 온도 센서

온도 센서의 기동 프로세스는 아래와 같이 사용되는 센서 유형에 따라 다르다.

| 센서 유형    | 시험 시퀀스                                   |
|----------|------------------------------------------|
|          | • NC Test 에서 실온을 감시한다(예열이나 부하 없이).       |
|          | • 내부 또는 외부 온도 상승으로 인한 과열은 반드시 시험한다.      |
| 디디어 저미스더 | • 개회로는 반드시 시험한다.                         |
|          | • 파손된 연결부는 반드시 시험한다.                     |
|          | • 내부 또는 외부 온도 상승으로 인한 과열은 반드시 시험한다.      |
| PTC 스위치  | • 파손된 연결부는 반드시 시험한다.                     |
|          | • 단락은 반드시 시험한다.                          |
|          | • 내부 또는 외부 온도 상승으로 인한 공칭 응답 온도에서 과열은 반드시 |
| 열 스위치    | 시험한다.                                    |
|          | • 과도한 온도는 스위치를 이용하여 용이하게 시험한다.           |

## 5.3 인코더(Encoders)

온도 센서와는 달리 인코더를 기동할 때 인코더 인터페이스에는 차이가 없다.

인코더는 (혹은 축은) 플러그인 카드의 LED 를 점검하는 동안 반드시 먼저 수동으로 돌려야 한다. LED 는 회전 방향에 따라 점등된다.

다음 단계는 축을 수동으로 특정 각도만큼 (바람직한 각도는 360°) 회전시키고 실제 위치 거동을 (방향, 해상도) 감시하는 것이다.

인코더가 개방 회로 인식이 지원된다면, 플러그를 플러그인 카드로부터 제거함으로써 시험할 수 있다.

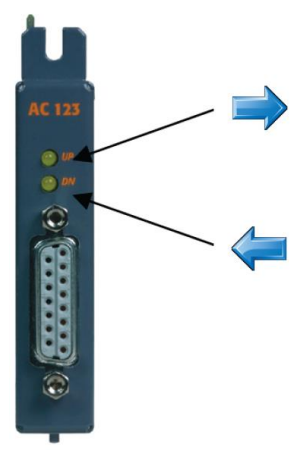

그림 25 AC123 플러그-인-카드: 회전 방향에 따른 LED 인디케이터

다음 조건은 인코더가 예상한 것과 다른 방식으로 반응할 경우이다:

- 잘못된 결선
- 차폐체 연결 누락
- 플러그인 모듈 또는 인코더 고장
- 잘못된 설정

## 5.4 모터 위상 결정(Motor phasing)

이제 모터를 기동시킬 수 있다. 다음 순서는 동기 및 인덕션 모터에 따라 다르다. 동기 모터는 위상 결정이라는 중요한 단계가 추가로 필요하며 이것이 없으면 모터 제어가 불가능하다.

위상 결정은 동기 모터의 어느 인코더 위치에서 자계 방향이 회전하는지를 결정하는 데 이용된다. 이 위치와 현재 회전자 위치 사이의 차이는 "정류 오프셋(commutation offset, ρ<sub>0</sub>)" 라고 알려져 있다.

또한 위상 동기화는 결선 및 모터와 인코더 회전 방향을 확인하는 데 이용될 수 있다. 극쌍(pole pairs)의 수도 계산된다.

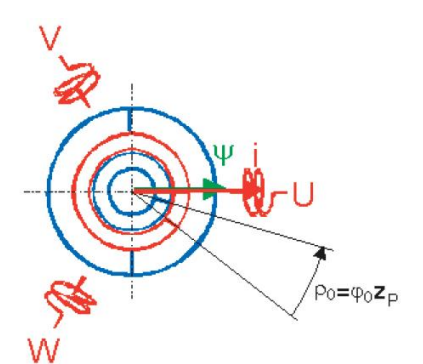

그림 26 커뮤테이션 오프셋

인덕션 모터에서, 위상 결정은 결선, 회전 방향 및 극쌍의 수를 확인하기 위해 스텝퍼 모드(stepper mode)에서 수행된다. 동기 모터와 달리 모터를 운전하기 위해 위상 결정은 요구되지 않는다.

어떤 위상 결정이 사용되어야 하는지를 결정하는 몇 가지 요인이 있다.

그는 20 기开데이션 포스키

선택된 모드가 모터와 기구에 적합함을 확인한다. 이를 소홀히 하면 심각한 손상이 발생할 수 있다.

이 의사 결정 분지도(decision tree)와 대응되는 표는 올바른 선택을 하는데 도움이 될 수 있다:

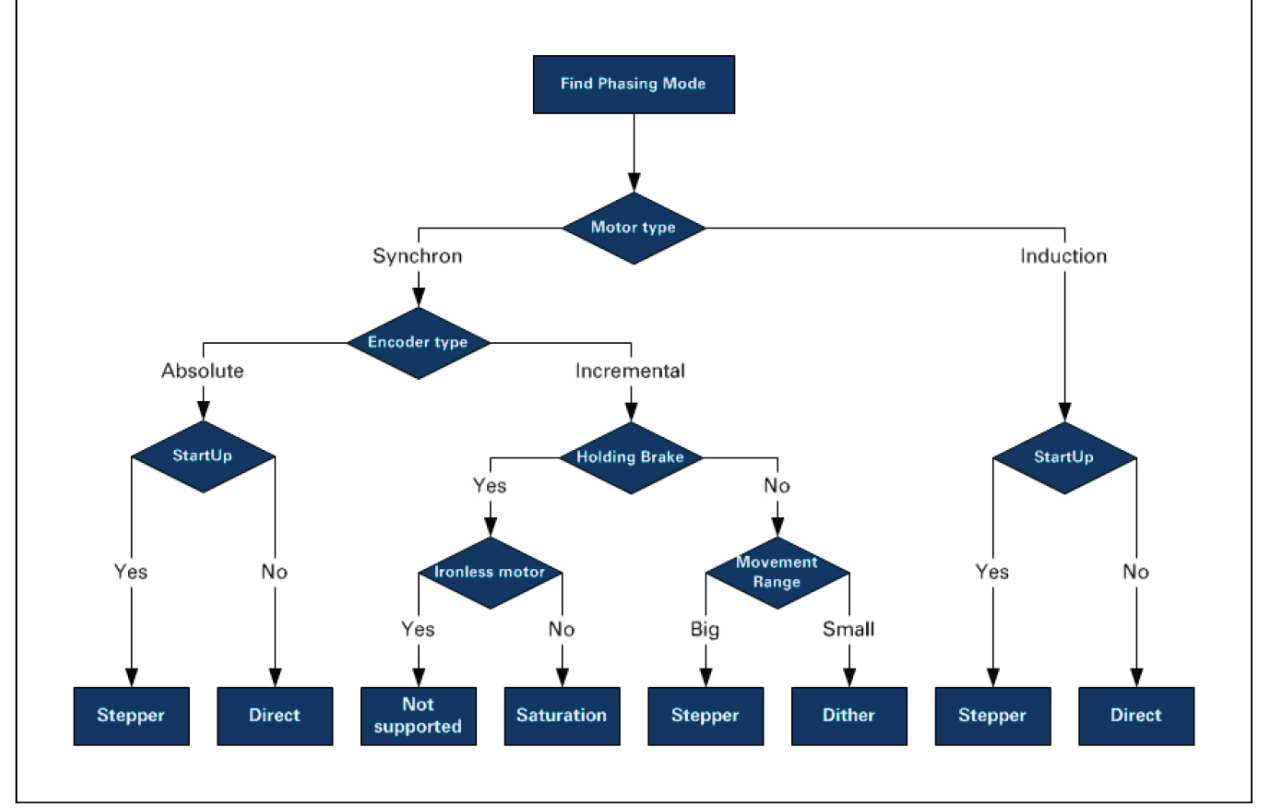

그림 27 Phasing: 의사결정 트리

| 파라미터 ID                           | 의미                                                           | 허용되는 값                                                                                                    |
|-----------------------------------|--------------------------------------------------------------|----------------------------------------------------------------------------------------------------|
| PHASING_MODE (ParID 276)          | 위상 결정 모드<br>(Phasing mode)                                   | <ul> <li>Saturation mode, Saturation<br/>(0)</li> <li>Stepper mode (1)</li> <li>Dither mode (2)</li> <li>Direct mode (3)</li> </ul> |
| CMD_PHASING (ParID 334)           | 위상 결정 시작과 정지                                                 | <ul><li>ncSWITCH_ON</li><li>ncSWITCH_OFF</li></ul>                                                                                  |
| MOTOR_COMMUT_OFFSET<br>(ParID 63) | 직접 모드에 대한 정류 오프셋<br>Commutation offset for direct<br>mode(3) | • -2PI 2 PI [rad]                                                                                                    |

모드 0 ~ 2 는 정류 오프셋을 결정하는데 이용되는 반면에, 직접 모드(diret mode)는 정류 오프셋을 파라미터 MOTOR\_COMMUT\_OFFSET(ParID 63) 값으로 설정하는데 이용된다. 측정 오차를 방지하기 위해 위상 결정 절차를 2~3 차례 반복하고 점검한다.

만족스러운 결과가 결정되면 그 수치는 절대값 인코더를 이용할 때 파라미터 표에 모터 파리미터로서 저장될 수 있다.

증분 인코더(incremental encoder)를 이용하는 경우에는, ACOPOS 가 재시작될 때마다 혹은 각 인코더 오류 이후에 반드시 위상 결정을 반복해야 한다. 이러한 방식으로 기계 "스위치가 켜질 때(switched-on)"마다 위상 결정이 수행된다. 이것의 장점은 모터나 인코더가 교체될 때마다 위상 결정이 수행된다는 것이다.

B&R 모터를 사용할 때는 정류 오프셋이 영(0)이거나 (리졸버) 혹은 EnDat 메모리에 저장되어 있기 때문에 위상 결정은 불필요하다.

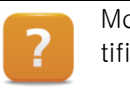

Motion ₩ ACP10/ARNC0 ₩ Reference manual ₩ ACOPOS drive functions ₩ Drive identification ₩ Motor ₩ Phasing ₩ Parameter IDs

Motion ₩ ACP10/ARNC0 ₩ Reference manual ₩ ACOPOS drive functions ₩ Drive identification ₩ Motor ₩ Phasing ₩ Function (Requirements, Selection criteria)

## 6 컨트롤러 설정

일단 모터가 운전되면, 캐스케이드 컨트롤러을 미세 조정함으로써 제어 품질을 개선할 수 있다. 이에 대한 관한 정보는 교육 자료 TM450 과 Automation Studio 도움말 시스템에서 찾아볼 수 있다.

통합된 오토 튜닝 프로세스는 제어 파라미터의 식별 과정을 단순화한다. 오토튜닝은 매달기 하중 상태도 지원한다.

Motion ₩ ACP10/ARNC0 ₩ Commissioning ₩ Autotuning

Motion ₩ ACP10/ARNC0 ₩ Reference manual ₩ ACOPOS drive functions ₩ Drive control

Motion ₩ ACP10/ARNC0 ₩ Reference manual ₩ ACOPOS drive functions ₩ Drive control ₩ Position controller ₩ Function ₩ Feed forward controller

Motion ₩ ACP10/ARNC0 ₩ Reference manual ₩ ACP10 ₩ NC objects ₩ NC object "ncAXIS" ₩ Setup ₩ Setup for controllers (autotuning)

## 7 시운전 점검 목록

## 컴포넌트 호환성

| 요소                   | 하위 범주        | 에모 | 확인 |
|----------------------|--------------|----|----|
|                      | 모터 유형, 구동 유형 |    |    |
| <u>2.1.1 "모터"</u>    | 절연체 절연 내력    |    |    |
|                      | 전압 상승률       |    |    |
| <u>2.1.2 "인코더"</u>   | 인코더 인터페이스    |    |    |
| <u>2.1.3 "온도 센서"</u> | 센서 유형        |    |    |
| 214"중디 버레이크"         | 정격 전압        |    |    |
| <u>2.1.4 출경 그데이그</u> | 최대 전류        |    |    |

## 설치

| 하위 범주                        | 에모 | 확인 |
|------------------------------|----|----|
| 모터 케이블 연결 적절                 |    |    |
| 모터 케이블 차폐됨                   |    |    |
| 인코더 케이블 연결 적절                |    |    |
| 인코더 케이블 차폐됨,<br>드라이브 시스템 접지됨 |    |    |

### 파라미터

| 요소                     | 하위 범주                                                               | 에모 | 확인 |
|------------------------|---------------------------------------------------------------------|----|----|
| <u>4 "파라미터 식별과 설정"</u> | <u>4.1 "동기 모터"</u><br><u>4.2 "인덕션 모터"</u><br><u>4.3 "동기 리니어 모터"</u> |    |    |
| 4 4 "이크더 이터페이스"        | 플러그-인 카드                                                            |    |    |
| 4.4 인고너 인터페이스          | 인터페이스 유형                                                            |    |    |
| <u>4.5 "온도 센서"</u>     | 센서 유형 / 이름                                                          |    |    |
| <u>4.6 "홀딩 브레이크"</u>   |                                                                     |    |    |

### 시운전

| 요소                   | 하위 범주               | 에모 | 확인 |
|----------------------|---------------------|----|----|
| 토 1 "흥디 버레이그"        | 전환 시"딸깍"소리          |    |    |
| 5.1 출장 그데이그          | 축, 손으로 회전 가능        |    |    |
| 도 2 " 오 드 세 니 "      | 실내 온도 측정            |    |    |
| <u>5.2 폰도 센서</u>     | 케이블 파손              |    |    |
| 52"이크다"              | 회전 방향 → LED         |    |    |
| 5.5 연고년              | 인코더 해상도             |    |    |
| 토 4 " 그 티 의 사 겨 저 "  | 위상 결정 모드 → 위상<br>결정 |    |    |
| <u> 9.4 포디 귀영 열정</u> | 6 "컨트롤러 설정"         |    |    |

## 8 예제

예제: 인덕션 모터 설정

다음 모터와 컴포넌트를 설정한다. 1) delta 회로의 인덕션 모터

| B&R       | Тур   | e Sl | K 13       | 2S/4       |       |         |     |        |       |   |
|-----------|-------|------|------------|------------|-------|---------|-----|--------|-------|---|
| Training  | 3~    | Mot  |            | Nr         | . 364 | 16601/0 | 242 |        |       |   |
| 11        | Th.   | CI.F | 8          | IP         | ę.    |         | S1  | 6      |       |   |
| 10        | EN    | 600  | 34 (       | H)         |       |         |     | 6      | 9     | 2 |
| 50        | Hz    | 400  | /690       | $\Delta Y$ | V     | 60 Hz   | 460 |        | V     |   |
| 11,4/6,   | 56    | А    | 5,5        | kW         | 10,   | 9 A (   |     | 6,3 kV | V     |   |
| cosφ 0,81 |       | 144  | 5          | 1/min      | cos   | φ 0,81  |     | 1730   | 1/min | 1 |
| 380-420/6 | 60-7  | 25   | $\Delta h$ | ν (        | 440   | -480    | · . |        |       | 1 |
| 11,8-1    | 1,9/6 | ,8-6 | ,9         | А          | 11,   | 8–11,7  |     |        | А     |   |
| MB=       |       |      | Nm;        | AC         | V     | ~, DC   |     | V      | =     |   |

#### 그림 28 인덕션 모터 파라미터 칩

2) 온도 센서: KTY83-110

| AMB<br>TEMPE | AMBIENT TEMP.<br>TEMPERATURE COEFF. |       | KTY83-110       |      |      |                |      | KTY             | 83-120 |                |
|--------------|-------------------------------------|-------|-----------------|------|------|----------------|------|-----------------|--------|----------------|
| (°C)         | (°F)                                | (%/K) | RESISTANCE TEMP |      |      | TEMP.<br>ERROR | R    | ESISTANC<br>(Ω) | E      | TEMP.<br>ERROR |
|              |                                     |       | MIN.            | TYP. | MAX. | (K)            | MIN. | TYP.            | MAX.   | (K)            |
| -55          | -67                                 | 0.97  | 485             | 500  | 515  | ±3.08          | 480  | 500             | 520    | ±4.11          |
| -50          | -58                                 | 0.96  | 510             | 525  | 540  | ±2.99          | 504  | 525             | 545    | ±4.04          |
| -40          | -40                                 | 0.93  | 562             | 577  | 592  | ±2.81          | 556  | 577             | 598    | ±3.88          |
| -30          | -22                                 | 0.91  | 617             | 632  | 647  | ±2.62          | 611  | 632             | 654    | ±3.72          |
| -20          | -4                                  | 0.88  | 677             | 691  | 706  | ±2.42          | 670  | 691             | 713    | ±3.56          |
| -10          | 14                                  | 0.85  | 740             | 754  | 768  | ±2.2           | 732  | 754             | 776    | ±3.37          |
| 0            | 32                                  | 0.83  | 807             | 820  | 833  | ±1.97          | 798  | 820             | 841    | ±3.18          |
| 10           | 50                                  | 0.80  | 877             | 889  | 902  | ±1.72          | 868  | 889             | 910    | ±2.97          |
| 20           | 68                                  | 0.78  | 951             | 962  | 973  | ±1.45          | 942  | 962             | 983    | ±2.74          |
| 25           | 77                                  | 0.76  | 990             | 1000 | 1010 | ±1.31          | 980  | 1000            | 1020   | ±2.62          |
| 30           | 86                                  | 0.75  | 1027            | 1039 | 1050 | ±1.44          | 1017 | 1039            | 1060   | ±2.77          |
| 40           | 104                                 | 0.73  | 1105            | 1118 | 1132 | ±1.7           | 1093 | 1118            | 1143   | ±3.07          |
| 50           | 122                                 | 0.71  | 1185            | 1202 | 1219 | ±1.98          | 1173 | 1202            | 1231   | ±3.39          |
| 60           | 140                                 | 0.69  | 1268            | 1288 | 1309 | ±2.27          | 1255 | 1288            | 1321   | ±3.73          |
| 70           | 158                                 | 0.67  | 1355            | 1379 | 1402 | ±2.58          | 1341 | 1379            | 1416   | ±4.08          |
| 80           | 176                                 | 0.65  | 1445            | 1472 | 1500 | ±2.9           | 1430 | 1472            | 1515   | ±4.44          |
| 90           | 194                                 | 0.63  | 1537            | 1569 | 1601 | ±3.24          | 1522 | 1569            | 1617   | ±4.82          |
| 100          | 212                                 | 0.61  | 1633            | 1670 | 1707 | ±3.59          | 1617 | 1670            | 1723   | ±5.22          |
| 110          | 230                                 | 0.60  | 1732            | 1774 | 1816 | ±3.95          | 1714 | 1774            | 1834   | ±5.63          |
| 120          | 248                                 | 0.58  | 1834            | 1882 | 1929 | ±4.34          | 1815 | 1882            | 1948   | ±6.06          |
| 125          | 257                                 | 0.57  | 1886            | 1937 | 1987 | ±4.53          | 1867 | 1937            | 2006   | ±6.28          |
| 130          | 266                                 | 0.57  | 1939            | 1993 | 2046 | ±4.73          | 1919 | 1993            | 2066   | ±6.5           |
| 140          | 284                                 | 0.55  | 2047            | 2107 | 2167 | ±5.14          | 2026 | 2107            | 2188   | ±6.96          |
| 150          | 302                                 | 0.54  | 2158            | 2225 | 2292 | ±5.57          | 2136 | 2225            | 2314   | ±7.43          |
| 160          | 320                                 | 0.52  | 2272            | 2346 | 2420 | ±6.02          | 2249 | 2346            | 2444   | ±7.92          |
| 170          | 338                                 | 0.51  | 2389            | 2471 | 2553 | ±6.47          | 2364 | 2471            | 2578   | ±8.43          |
| 175          | 347                                 | 0.51  | 2449            | 2535 | 2621 | ±6.71          | 2423 | 2535            | 2646   | ±8.68          |

그림 29 수치 표 - KTY83-110

3) 인코더

1024 inc/rev 의 Incremental encoder

<u>"솔루션: 인덕션 모터 (Induction motor) 설정 예제"</u> 참조.

## 9 요약

다양한 모터 파라미터의 작용 방식을 이해하면 어떤 모터든지 ACOPOS 시스템과 함께 사용하도록 설정할 수 있다. 모터 파라미터 품질과 인코더 신호는 축 제어 품질 결정에 핵심적 역할을 한다.

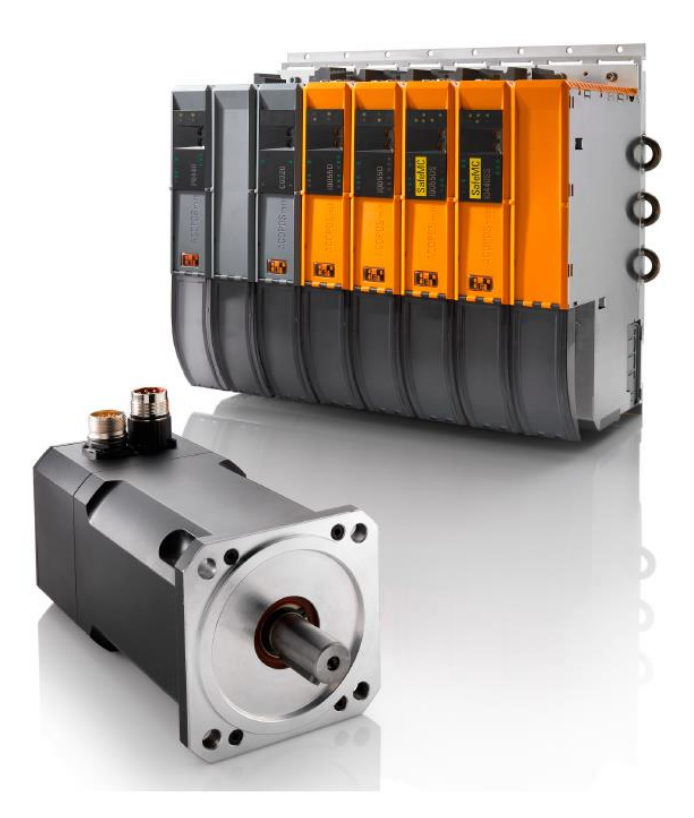

단계 별로 모터를 시운전하고, 각 단계에서 시험한다. 이것은 성공에 이르는 신속하고 효과적인 유일한 방법이다.

요약

## 10 솔루션

### 솔루션: 동기 모터 설정

|   | ē 🎦 | M   | lotorparameter          |     |        |                  |                              |
|---|-----|-----|-------------------------|-----|--------|------------------|------------------------------|
|   |     |     | MOTOR_VOLTAGE_RATED     | 48  | 330    | V                | Motor: Rated voltage         |
|   |     | - 1 | MOTOR_VOLTAGE_CONST     | 49  | 36.6   | mV*min           | Motor: Voltage constant      |
|   |     | . ( | MOTOR_SPEED_RATED       | 50  | 3000   | 1/min            | Motor: Rated speed           |
|   |     |     | MOTOR_SPEED_MAX         | 51  | 9000   | 1/min            | Motor: Maximum speed         |
|   | -   |     | MOTOR_TORQ_STALL        | 52  | 4.5    | Nm               | Motor: Stall torque          |
|   |     |     | MOTOR_TORQ_RATED        | 53  | 3      | Nm               | Motor: Rated torque          |
|   |     |     | MOTOR_TORQ_MAX          | 54  | 10     | Nm               | Motor: Peak torque           |
|   |     |     | MOTOR_TORQ_CONST        | 55  | 0.70   | Nm/A             | Motor: Torque constant       |
|   |     | -   | MOTOR_CURR_STALL        | 56  | 6.4    | A                | Motor: Stall current         |
|   |     |     | MOTOR_CURR_RATED        | 57  | 4.4    | A                | Motor: Rated current         |
|   |     | -   | MOTOR_CURR_MAX          | 58  | 14     | A                | Motor: Peak current          |
| 1 |     |     | MOTOR_WIND_CROSS_SECT   | 59  | 0      | mm <sup>2</sup>  | Motor: Line cross section    |
|   |     |     | MOTOR_STATOR_RESISTANCE | 60  | 0.9    | Ohm              | Motor: Stator resistance     |
|   | -   |     | MOTOR_STATOR_INDUCTANCE | 61  | 0.0003 | Henry            | Motor: Stator inductance     |
|   |     |     | MOTOR_INERTIA           | 62  | 0.57   | kgm <sup>2</sup> | Motor: Moment of inertia     |
|   |     |     | MOTOR_COMMUT_OFFSET     | 63  | 0      | rad              | Motor: Commutation offset    |
|   |     |     | MOTOR TAU THERM         | 849 | 0      | s                | Motor: Thermal time constant |

그림 30 동기 모터 파라미터 표

## 솔루션: 인덕션 모터 (Induction motor) 설정

| ģ | ~        | Mot | orparameter             |     |         |                  |                              |
|---|----------|-----|-------------------------|-----|---------|------------------|------------------------------|
|   |          | ۲   | MOTOR_VOLTAGE_RATED     | 48  | 460     | V                | Motor: Rated voltage         |
|   |          | ۲   | MOTOR_VOLTAGE_CONST     | 49  | 0       | mV*min           | Motor: Voltage constant      |
|   |          | ۲   | MOTOR_SPEED_RATED       | 50  | 3440    | 1/min            | Motor: Rated speed           |
|   |          | ۲   | MOTOR_SPEED_MAX         | 51  | 10000   | 1/min            | Motor: Maximum speed         |
|   |          | ۲   | MOTOR_TORQ_STALL        | 52  | 23.78   | Nm               | Motor: Stall torque          |
|   |          | ۲   | MOTOR_TORQ_RATED        | 53  | 23.78   | Nm               | Motor: Rated torque          |
|   |          | ۲   | MOTOR_TORQ_MAX          | 54  | 183.78  | Nm               | Motor: Peak torque           |
|   |          | ۲   | MOTOR_TORQ_CONST        | 55  | 0       | Nm/A             | Motor: Torque constant       |
|   |          | ۲   | MOTOR_CURR_STALL        | 56  | 15.3    | A                | Motor: Stall current         |
|   |          | ۲   | MOTOR_CURR_RATED        | 57  | 15.3    | A                | Motor: Rated current         |
|   | <b>_</b> | ۲   | MOTOR_CURR_MAX          | 58  | 93.73   | A                | Motor: Peak current          |
|   | ļ        | ۲   | MOTOR_WIND_CROSS_SECT   | 59  | 0       | mm <sup>2</sup>  | Motor: Line cross section    |
|   | ļ        | ۲   | MOTOR_STATOR_RESISTANCE | 60  | 0.78    | Ohm              | Motor: Stator resistance     |
|   |          | ۲   | MOTOR_STATOR_INDUCTANCE | 61  | 0.00378 | Henry            | Motor: Stator inductance     |
|   | ļ        | ۲   | MOTOR_INERTIA           | 62  | 0       | kgm <sup>2</sup> | Motor: Moment of inertia     |
|   |          | ۲   | MOTOR_COMMUT_OFFSET     | 63  | 0       | rad              | Motor: Commutation offset    |
|   |          | ۲   | MOTOR_ROTOR_RESISTANCE  | 76  | 0.78    | Ohm              | Motor: Rotor resistance      |
|   | ļ        | ۲   | MOTOR_ROTOR_INDUCTANCE  | 77  | 0.00378 | Henry            | Motor: Rotor inductance      |
|   |          | ۲   | MOTOR_MUTUAL_INDUCTAN   | 78  | 0.1205  | Henry            | Motor: Mutual inductance     |
|   |          | ۲   | MOTOR_MAGNETIZING_CURR  | 79  | 5.6     | A                | Motor: Magnetizing current   |
|   | L        | ٢   | MOTOR TAU THERM         | 849 | 0       | s                | Motor: Thermal time constant |

그림 31 인덕션 모터 (Induction motor) 파라미터 표

## 솔루션: 동기 리니어 모터(Synchronous linear motor) 설정

| ė 🚰 | 1 | Mote | orparameter             |     |           |                  |                              |
|-----|---|------|-------------------------|-----|-----------|------------------|------------------------------|
|     |   |      | MOTOR_VOLTAGE_RATED     | 48  | 230       | V                | Motor: Rated voltage         |
|     |   |      | MOTOR_VOLTAGE_CONST     | 49  | 27.17     | mV*min           | Motor: Voltage constant      |
|     |   |      | MOTOR_SPEED_RATED       | 50  | 10000     | 1/min            | Motor: Rated speed           |
|     |   | 9    | MOTOR_SPEED_MAX         | 51  | 10000     | 1/min            | Motor: Maximum speed         |
|     |   | ۲    | MOTOR_TORQ_STALL        | 52  | 5.66      | Nm               | Motor: Stall torque          |
|     |   |      | MOTOR_TORQ_RATED        | 53  | 5.66      | Nm               | Motor: Rated torque          |
|     |   |      | MOTOR_TORQ_MAX          | 54  | 22.65     | Nm               | Motor: Peak torque           |
|     |   |      | MOTOR_TORQ_CONST        | 55  | 0.32      | Nm/A             | Motor: Torque constant       |
|     |   |      | MOTOR_CURR_STALL        | 56  | 25.03     | A                | Motor: Stall current         |
|     |   |      | MOTOR_CURR_RATED        | 57  | 25.03     | A                | Motor: Rated current         |
|     |   | ۲    | MOTOR_CURR_MAX          | 58  | 100.13    | A                | Motor: Peak current          |
|     |   |      | MOTOR_WIND_CROSS_SECT   | 59  | 0         | mm <sup>2</sup>  | Motor: Line cross section    |
|     |   |      | MOTOR_STATOR_RESISTANCE | 60  | 1.3       | Ohm              | Motor: Stator resistance     |
|     |   |      | MOTOR_STATOR_INDUCTANCE | 61  | 0.001     | Henry            | Motor: Stator inductance     |
|     |   |      | MOTOR_INERTIA           | 62  | 0.0001014 | kgm <sup>2</sup> | Motor: Moment of inertia     |
|     |   | 9    | MOTOR_COMMUT_OFFSET     | 63  | 0         | rad              | Motor: Commutation offset    |
|     |   |      | MOTOR_TAU_THERM         | 849 | 0         | s                | Motor: Thermal time constant |

그림 32 리니어 모터 파라미터 표

## 솔루션: 인코더 설정

| 🗄 🚰 SS2   |                    |       | 8AC123.00                                                                         |
|-----------|--------------------|-------|-----------------------------------------------------------------------------------|
| 🗳 ENCOD_1 | YPE 97             | ncINC | Encoder1: Type                                                                    |
| 🗳 SCALE_E | NCOD_INCR 109      | 2048  | Encoder1: Encoder scaling: increments per SCALE_ENCOD_MOTOR_REV motor revolutions |
| ENCOD_L   | INE_CHK_IGNORE 727 | 0     | Encoder1: Ignore check                                                            |

#### 그림 33 Incremental encoder 설정

| 🖻 🎽 SS2               |     |          | 8AC123.00                                                                         |
|-----------------------|-----|----------|-----------------------------------------------------------------------------------|
| OD_TYPE               | 97  | ncINC    | Encoder1: Type                                                                    |
| SCALE_ENCOD_INCR      | 109 | 24576000 | Encoder1: Encoder scaling: increments per SCALE_ENCOD_MOTOR_REV motor revolutions |
| ENCOD_LINE_CHK_IGNORE | 727 | 0        | Encoder1: Ignore check                                                            |

그림 34 Sin/Cos encoder 설정

## 솔루션: 온도 센서 설정

| <br>Themo-Sensor-Parameter |    |        |                                  |
|----------------------------|----|--------|----------------------------------|
| <br>MOTOR_TEMPSENS_PAR1    | 64 | 567    | Temperature sensor: Parameter 1  |
| MOTOR_TEMPSENS_PAR2        | 65 | 2211   | Temperature sensor: Parameter 2  |
| <br>MOTOR_TEMPSENS_PAR3    | 66 | 40     | Temperature sensor: Parameter 3  |
| <br>MOTOR_TEMPSENS_PAR4    | 67 | 0.91   | Temperature sensor: Parameter 4  |
| MOTOR_TEMPSENS_PAR5        | 68 | 30.36  | Temperature sensor: Parameter 5  |
| MOTOR_TEMPSENS_PAR6        | 69 | 57.42  | Temperature sensor: Parameter 6  |
| MOTOR_TEMPSENS_PAR7        | 70 | 81.71  | Temperature sensor: Parameter 7  |
| <br>MOTOR_TEMPSENS_PAR8    | 71 | 104.15 | Temperature sensor: Parameter 8  |
| <br>MOTOR_TEMPSENS_PAR9    | 72 | 126.33 | Temperature sensor: Parameter 9  |
| MOTOR_TEMPSENS_PAR10       | 73 | 150    | Temperature sensor: Parameter 10 |

#### 그림 35 서미스터 설정

| 🚊 🚥 🎦 Thermo-Sensor-Parameter |    |     |                                  |
|-------------------------------|----|-----|----------------------------------|
| MOTOR_TEMPSENS_PAR1           | 64 | 0   | Temperature sensor: Parameter 1  |
| WOTOR_TEMPSENS_PAR2           | 65 | 0   | Temperature sensor: Parameter 2  |
| WOTOR_TEMPSENS_PAR3           | 66 | 120 | Temperature sensor: Parameter 3  |
| WOTOR_TEMPSENS_PAR4           | 67 | 0   | Temperature sensor: Parameter 4  |
| WOTOR_TEMPSENS_PAR5           | 68 | 0   | Temperature sensor: Parameter 5  |
| MOTOR_TEMPSENS_PAR6           | 69 | 0   | Temperature sensor: Parameter 6  |
| WOTOR_TEMPSENS_PAR7           | 70 | 0   | Temperature sensor: Parameter 7  |
| MOTOR_TEMPSENS_PAR8           | 71 | 0   | Temperature sensor: Parameter 8  |
| WOTOR_TEMPSENS_PAR9           | 72 | 0   | Temperature sensor: Parameter 9  |
| MOTOR_TEMPSENS_PAR10          | 73 | 0   | Temperature sensor: Parameter 10 |

그림 36 PTC 스위치 설정

## 솔루션: 홀딩 브레이크(Holding brake) 설정

| ÷ | 1 | Brak | ke parameters          |    |       |    |                                     |
|---|---|------|------------------------|----|-------|----|-------------------------------------|
|   |   | Ŷ    | MOTOR_BRAKE_CURR_RATED | 42 | 1.4   | A  | Motor holding brake: Rated current  |
|   |   | \$   | MOTOR_BRAKE_TORQ_RATED | 43 | 7.5   | Nm | Motor holding brake: Rated torque   |
|   |   | ٢    | MOTOR_BRAKE_ON_TIME    | 44 | 0.007 | s  | Motor holding brake: Engaging delay |
|   | İ | ۵    | MOTOR_BRAKE_OFF_TIME   | 45 | 0.04  | s  | Motor holding brake: Release delay  |

#### 그림 37 흘딩 브레이크(Holding brake) 설정

## 솔루션: 인덕션 모터 (Induction motor) 설정 예제

| Name |      | 1                         | ID Valu | e   | Unit             | Description                                                                       |
|------|------|---------------------------|---------|-----|------------------|-----------------------------------------------------------------------------------|
| 8    | · IF | F3.ST2                    |         |     |                  | 8V1090.00-2                                                                       |
| F    | J 🕈  | <sup>9</sup> SS2          |         |     |                  | 8AC123.00                                                                         |
|      |      | Sencod Type               | 97 ncli | IC  |                  | Encoder1: Type                                                                    |
|      |      | SCALE ENCOD INCR          | 109 409 | 6   |                  | Encoder1: Encoder scaling: increments per SCALE ENCOD MOTOR REV motor revolutions |
|      |      | SENCOD LINE CHK IGNORE    | 727 0   |     |                  | Encoder1: Ignore check                                                            |
| F    | 👔    | ✓ M1                      |         |     |                  | FFM ASM 123                                                                       |
|      | Ē    | 🦉 General parameters      |         |     |                  |                                                                                   |
|      |      | - O MOTOR TYPE            | 30 0x0  | 001 |                  | Motor: Type                                                                       |
|      |      | -   MOTOR COMPATIBILITY : | 31 Ox00 | 203 |                  | Motor: Software compatibility                                                     |
|      |      | - IND CONNECT             | 46 1    |     |                  | Motor: Winding connection                                                         |
|      |      | - I MOTOR POLEPAIRS       | 47 2    |     |                  | Motor: Number of pole-pairs                                                       |
|      | Ē    | 🚰 Brake parameters        |         |     |                  |                                                                                   |
|      |      | MOTOR BRAKE CURR RATED    | 42 0    |     | A                | Motor holding brake: Rated current                                                |
|      |      | MOTOR BRAKE TORQ RATED    | 43 0    |     | Nm               | Motor holding brake: Rated torgue                                                 |
|      | 1    | MOTOR BRAKE ON TIME       | 44 0    |     | 5                | Motor holding brake: Engaging delay                                               |
|      |      | MOTOR BRAKE OFF TIME      | 45 0    |     | s                | Motor holding brake: Release delay                                                |
|      | H    | Martin Sensor parameters  |         |     |                  |                                                                                   |
|      |      | MOTOR TEMPSENS PAR1       | 64 632  |     |                  | Temperature sensor: Parameter 1                                                   |
|      |      | -  MOTOR TEMPSENS PAR2    | 65 247  | 1   |                  | Temperature sensor: Parameter 2                                                   |
|      | 1    | MOTOR TEMPSENS PAR3       | 66 -30  |     |                  | Temperature sensor: Parameter 3                                                   |
|      |      | - OTOR TEMPSENS PAR4      | 67 10.7 | 6   |                  | Temperature sensor: Parameter 4                                                   |
|      |      | MOTOR TEMPSENS PAR5       | 68 44.5 | 3   |                  | Temperature sensor: Parameter 5                                                   |
|      |      | -  MOTOR TEMPSENS PAR6    | 69 74.3 | 3   |                  | Temperature sensor: Parameter 6                                                   |
|      |      | MOTOR TEMPSENS PAR7       | 70 101  | 11  |                  | Temperature sensor: Parameter 7                                                   |
|      |      | -  MOTOR TEMPSENS PAR8    | 71 125  | 67  |                  | Temperature sensor: Parameter 8                                                   |
|      |      | MOTOR TEMPSENS PAR9       | 72 148  | 56  |                  | Temperature sensor: Parameter 9                                                   |
|      |      | -   MOTOR TEMPSENS PAR10  | 73 170  | 00  |                  | Temperature sensor: Parameter 10                                                  |
|      |      | MOTOR THERMAL CONST       | 75 0    |     | s                | Motor: Thermal time constant (for MOTOR COMPATIBILITY 0x0202)                     |
|      | e    | Motor parameters          |         |     |                  |                                                                                   |
|      |      | - I MOTOR VOLTAGE RATED   | 48 230  |     | V                | Motor: Rated voltage                                                              |
|      | 1    | MOTOR VOLTAGE CONST       | 49 0    |     | mV*min           | Motor: Voltage constant                                                           |
|      |      | - INOTOR SPEED RATED      | 50 144  | 5   | 1/min            | Motor: Rated speed                                                                |
|      |      | MOTOR SPEED MAX           | 51 600  | D   | 1/min            | Motor: Maximum speed                                                              |
|      |      | MOTOR TORQ STALL          | 52 36.3 | 5   | Nm               | Motor: Stall torque                                                               |
|      |      | MOTOR TORQ RATED          | 53 36.3 | 5   | Nm               | Motor: Rated torque                                                               |
|      |      | - WOTOR TORQ MAX          | 54 216  | 49  | Nm               | Motor: Peak torque                                                                |
|      |      | MOTOR TORQ CONST          | 55 0    |     | Nm/A             | Motor: Torque constant                                                            |
|      | 1    | MOTOR CURR STALL          | 56 11.4 |     | A                | Motor: Stall current                                                              |
|      |      | MOTOR CURR RATED          | 57 11.4 |     | A                | Motor: Rated current                                                              |
|      |      | MOTOR CURR MAX            | 58 55.2 | 4   | A                | Motor: Peak current                                                               |
|      |      | MOTOR WIND CROSS SECT     | 59 0    |     | mm <sup>2</sup>  | Motor: Line cross section                                                         |
|      |      | MOTOR STATOR RESISTANCE   | 60 0.75 | 5   | Ohm              | Motor: Stator resistance                                                          |
|      | 1    | - MOTOR STATOR INDUCTANCE | 61 0.00 | 673 | Henry            | Motor: Stator inductance                                                          |
|      |      | - INTOR INERTIA           | 62 0    |     | kam <sup>2</sup> | Motor: Moment of inertia                                                          |
|      |      | - MOTOR COMMUT OFFSET     | 63 1e+  | 006 | rad              | Motor: Commutation offset                                                         |
|      |      | - MOTOR ROTOR RESISTANCE  | 76 0.75 | 5   | Ohm              | Motor: Rotor resistance                                                           |
|      |      | - MOTOR BOTOR INDUCTANCE  | 77 0.00 | 673 | Henry            | Motor: Rotor inductance                                                           |
|      |      | - MOTOR MUTUAL INDUCTAN   | 78 0 13 | 54  | Henry            | Motor: Mutual inductance                                                          |
|      |      | MOTOR MAGNETIZING CURR    | 79 5.03 | 1   | A                | Motor: Magnetizing current                                                        |
|      |      | MOTOR TAU THERM           | 849 0   |     | s                | Motor: Thermal time constant                                                      |
|      | ļ    | Solation parameters       |         |     |                  |                                                                                   |
|      | _    | MOTOR_WIND_TEMP_MAX       | 74 0    |     | °C               | Temperature sensor: Limit temperature                                             |

그림 38 delta 회로의 인덕션 모터 설정

## Automation Academy 에서 제공하는 것

우리는 고객뿐만 아니라 직원을 대상으로 한 교육 과정을 제공합니다.

Automation Academy 에서, 당신은 필요로 하는 능력을 즉시 향상시킬 수 있습니다. 자동화 엔지니어링 분야에서 필요로 하는 지식증진을 위해 세미나가 준비되어 있습니다. 한번 이수하면, 당신은 B&R 기술을 이용하여 능률적인 자동화 솔루션을 개발하는 위치에 있을 것입니다. 이를 통해 귀하와 귀사는 끊임없이 변화하는 시장 수요에 보다 빠르게 대응할 수 있게 됨으로써 결정적인 경쟁 우위를 확보 할 수 있습니다.

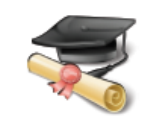

#### 세미나

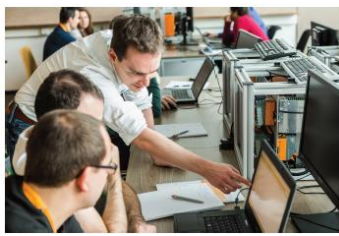

품질 및 관련성은 세미나의 필수 구성 요소입니다. 특정 세미나의 페이스는 엄격하게 코스 참가자가 직면한 요구 사항과 경험에 근거합니다. 그룹 스터디와 자율 학습에 조합은 학습 경험을 극대화하는데 필요한 높은 수준의 유연성을 제공합니다. 각 세미나는 숙련된 경험이 풍부한 강사 중 한 명이 진행합니다.

#### 교육 자료(Training module)

교육 자료는 세미나뿐만 아니라 자율 학습을 위한 기초를 제공합니다. 컴팩트 모듈은 일관된 교육 개념에 의존합니다. 상향식 구조는 복잡하고 상호 연관된 주제를 효율적이고 효과적으로 배울 수 있습니다. 광범위한 도움말 시스템이 가장 좋은 보완책입니다. 교육 자료는 다운받을 수 있으며 인쇄된 버전으로 주문할 수 있습니다. 카테고리 주제:

- 제어 기술(Control technology)
- 모션 제어(Motion control)
- 세이프티 기술(Safety technology)
- 화면작화(HMI)
- 프로세스 컨트롤(Process control)
- 진단 및 서비스(Diagnostics and service)
- 파워링크와 오픈세이프티 (POWERLINK and openSAFETY)

### ETA 시스템(ETA system)

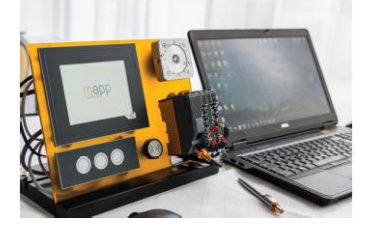

ETA 시스템(ETA system)은 훈련, 교육 및 실험실에서 사용하기 위해 실제와 같은 구조를 제공합니다. 두가지 이상의 다른 기구 구조가 선택될 수 있습니다. ETA light system 은 높은 자유도, 공간 절약 및 연구소 작업에 적합합니다. ETA standard system 은 튼튼한 기구 구조와 사전에 와이어링된 센서와 액츄에이터를 포함합니다.

### 더 알아보기! 추가적인 교육이 필요하시나요? B&R Automation Academy 가 제공하는 것에 흥미가 있으신가요? 맞게 찾아오셨습니다. 상세한 정보는 아래 링크에서 확인하실 수 있습니다: www.br-autoation.com/academy

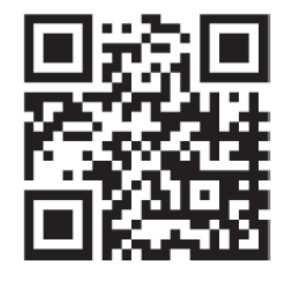